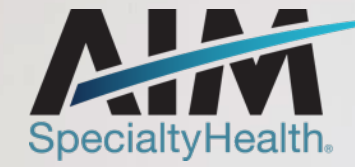

# Optima Health-Joa AIM ProviderPortal Training

Radiation Therapy and Medical Oncology Progr

3/31/2022 1 © 2022 AIM Specialty Health<sub>®</sub>All rights reserved

## 🖽 Agenda

- Radiation Oncology and Medical Oncology Program Overview
- AIM *ProviderPortal<sup>SM</sup>* Order Request Demonstration
- How to submit PCCA case via AIM ProviderPortal
- Additional AIM *ProviderPortal* Features
- Questions

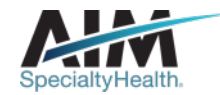

# Which Optima Health members need preauthorization through AIM for Oncology services?

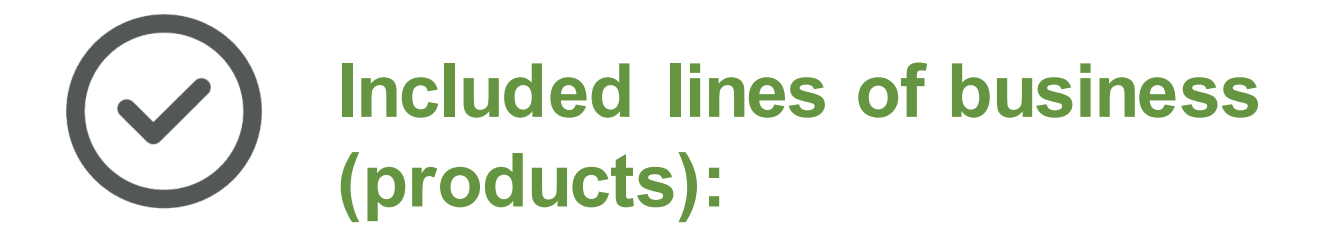

- Commercial Fully insured and ASO (Self-insured)
- Medicare Advantage
- Medicaid
- Federal Employee Health Benefit Plan (FEHBP) included under HMO

Please contact Optima Health to verify preauthorization requirements for members who are not found within the AIM system.

If the health plan confirms eligibility, Optima Health may contact AIM to have the member manually added into the AIM system.

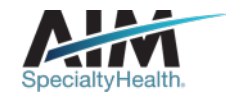

## Ordering provider initiated requests

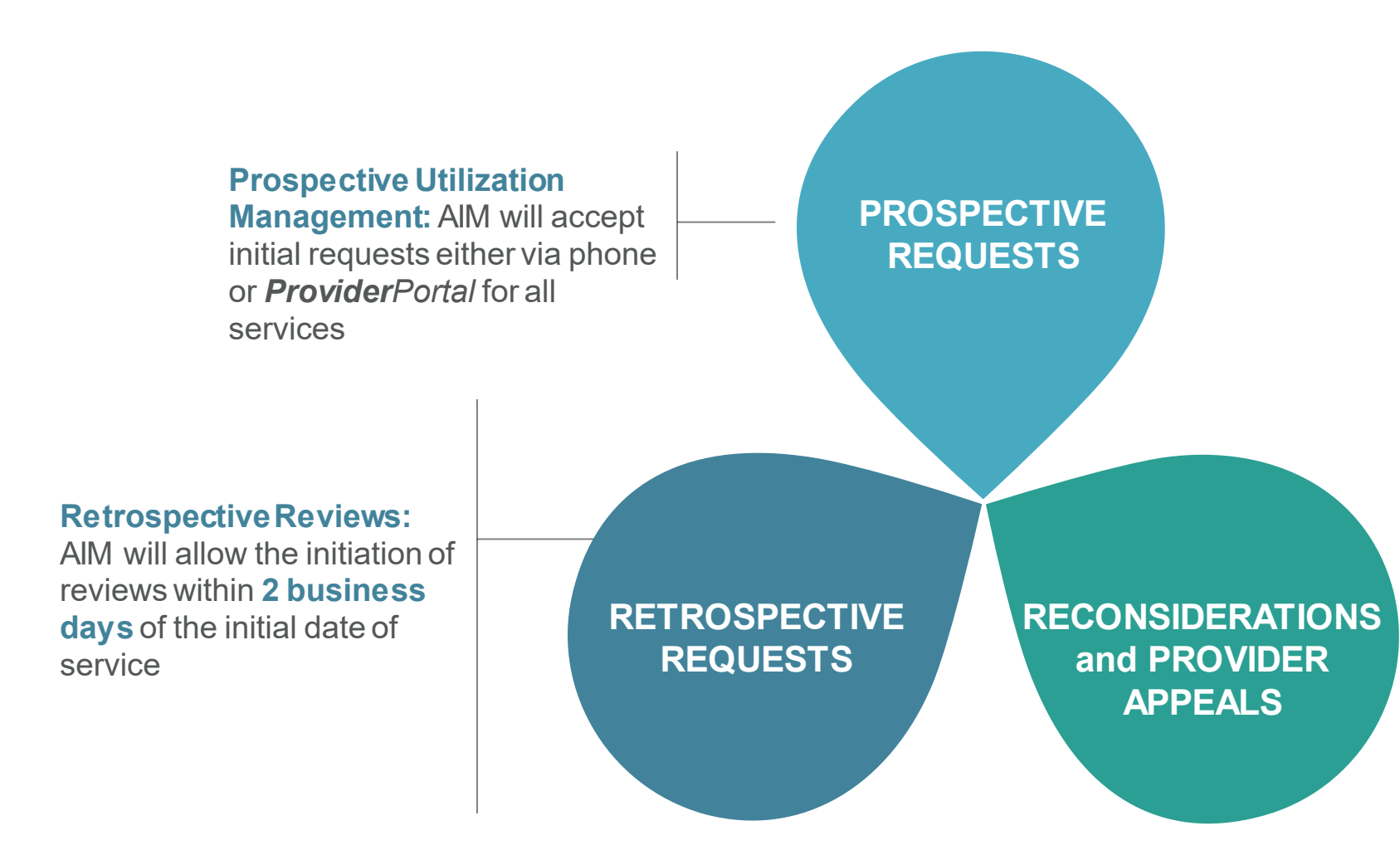

#### **Reconsiderations:**

AIM will **verbally** accept additional clinical information not previously submitted for a denied commercial and Medicaid cases for a period of up to **10 calendar days** of an AIM determination.

#### Appeals:

Optima Health will manage all provider and member appeals

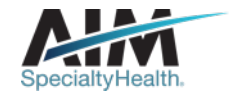

## AIM makes a determination on most cases within 24 hours

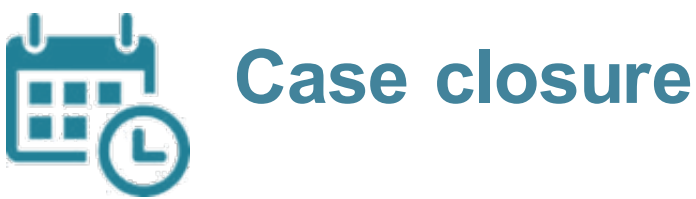

- Non-urgent Commercial determinations will be made within ten (10) calendar days of receipt of request
- Non-urgent Medicare Advantage and Medicaid determinations will be made within ten (10) calendar days of receipt
- Urgent Commercial determinations will be made within two (2) calendar days of receipt of request
- Expedited Medicare Advantage and urgent Medicaid determinations will be made within **48 hours**

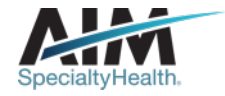

## Radiation Oncology | Services Requiring Prior Authorization

Image Guided Radiation Therapy

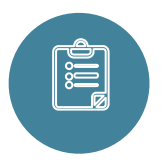

#### **Clinical Appropriateness Review**

Intensity Modulated Radiotherapy
 Interoperative Radiotherapy
 (IMRT)
 (IORT)

(IGRT)

- Stereotactic Radiosurgery (SRS)
- Stereotactic Body Radiation
   Therapy (SBRT)
- Brachytherapy
- 2D/3D Conformal (EBRT) for bone metastases, breast cancer and non-small cell lung cancer
- Proton Beam Therapy

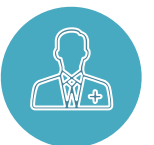

#### **Utilization Management**

 Review for hypo fractionation for bone metastases, non-small cell lung cancer or breast cancer when requesting EBRT and IMRT

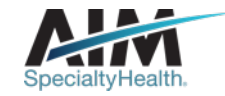

## **Radiation Oncology Microsite**

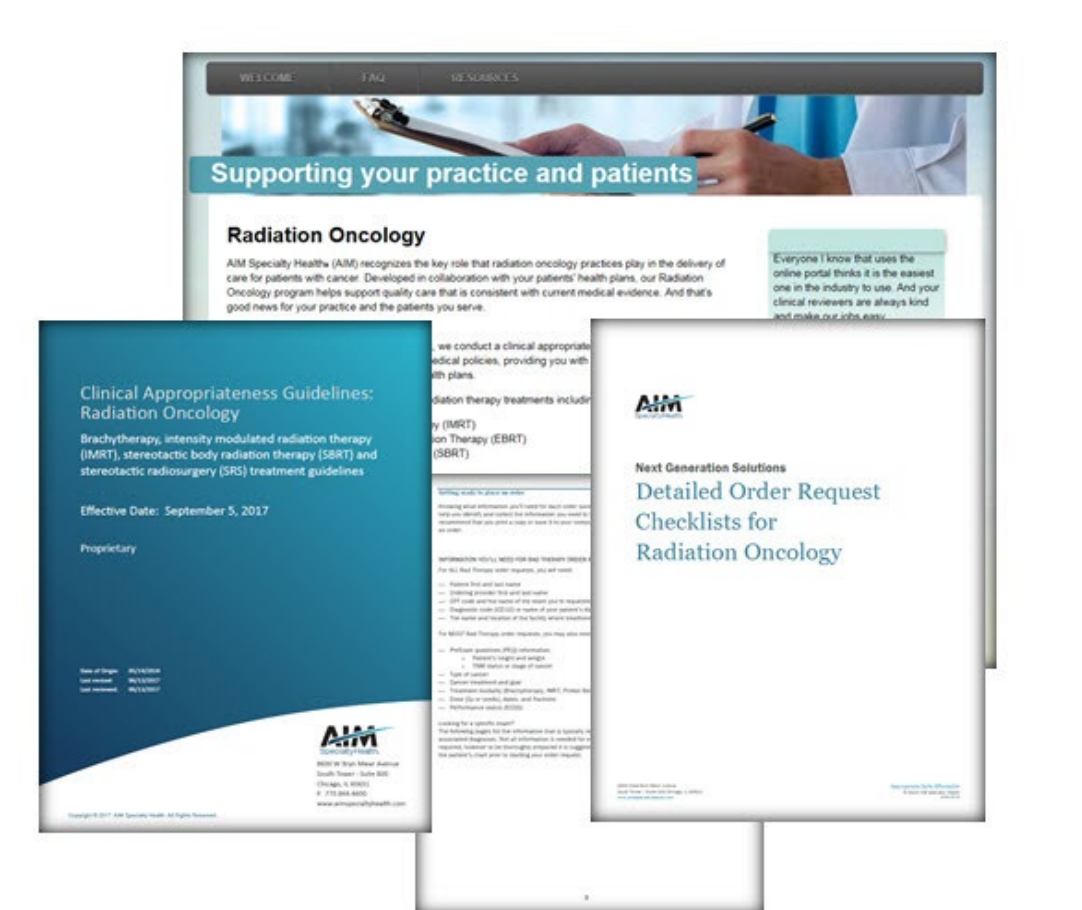

#### **Providers can visit the microsite for:**

- Clinical appropriateness guidelines
- How to enter an order request
- Order request checklists
- FAQs

æ

Look for these items at www.aimproviders.com/radoncology

## Medical Oncology

The medical oncology program steers patients to evidence-based, cost-effective care and guides Physicians to optimal Pathways for the best outcomes for members

- Drugs are **simultaneously** reviewed for both medical necessity and Pathway adherence
- Detailed clinical scenario information is captured from providers and reviewed against health plan medical policy. This happens automatically through the AIM system.

#### DRUG CLINICAL APPROPRIATENESS REVIEW

- Medical necessity review of managed (UM) **intravenous** and **injectable** oncology therapeutic and supportive drugs under health plan medical policy
- Drugs are reviewed in combination, as a regimen
- Denials will be adjudicated against Optima medical policies

#### AIM CANCER TREATMENT PATHWAYS

- Pathways are cancer treatment regimens selected on the basis of efficacy, safety, and finally, cost when all clinical considerations are equal.
- A provider may select a non-Pathway regimen and still have that regimen approved under medical policy

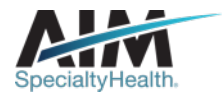

## DRUG CLINICAL APPROPRIATENESS REVIEW

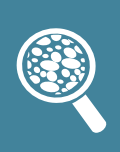

Utilization Management (UM) Drug List reviewed by AIM

- Drugs that require medical necessity review by AIM
  - Typically includes both therapeutic and supportive drugs
  - Request status will state Authorized or Not Authorized
- All clinical determinations are supported by Optima's medical policies

#### **Drugs Not Reviewed by AIM**

- Drugs not reviewed by AIM (Non-UM) may fall into one of the following categories:
  - Refer to PBM
  - o Refer to Health Plan (RTHP)
  - Completed (Does not require review by any entity,

e.g. generic paclitaxel, generic cisplatin)

Providers can reference <u>the Formularies and Drug Lists</u> posted on Optima's website to understand which entity needs to review a specific drug.

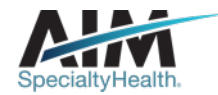

#### Order Request Summary

| Case Statu | IS: | Health Plan:         |   |
|------------|-----|----------------------|---|
| Authorized | ←   | — — — Optima-Health— | - |

#### Order ID: 184770098

Pathway Eligible ID: -184770098 - - -Valid Dates: 08/17/2021 - 05/17/2022 Start Date:

The drug administration information is being displayed for the convenience of the user and has not been independently verified or clinically reviewed. The following drugs meet criteria: KANJINTI (Q5117). The following drugs require additional review by the member's Pharmacy Benefit Manager (PBM): Capecitabine (J8521), Tucatinib (J8999). Please complete the PA form at https://www.optimahealth.com/providers/pharmacy/drug-authorization-forms or call the member's health plan at 1-800-229-5522, option 3 for more information. The following drugs do not require additional review: Granisetron HCI (J1626). Please call the member's health plan at 1-800-711-4555 for more information.

#### REQUESTED ITEMS:

Please call 844-377-1282 for all Urgent Requests.

| ITEM #        | HC        | PCS               | DESCRIPTION                            | REQUEST STATUS         |            | REQUESTED DATES                                                          |  |
|---------------|-----------|-------------------|----------------------------------------|------------------------|------------|--------------------------------------------------------------------------|--|
| 1 💿           | J85       | 21                | Capecitabine                           | Other Impact           | <b>—</b>   | <u>8/17/2021 - 5/17/2022</u>                                             |  |
| Dose range    | e:        | 2060 mg           |                                        | Treatments per         |            |                                                                          |  |
| Cycle lengt   | th:       | 21 Days           |                                        | Cycle:                 | 28 visits  |                                                                          |  |
| Cycles/Dur    | ration:   | 1 cycles/ 252 l   | Days                                   | Total Treatments:      | 336        |                                                                          |  |
| Direction:    |           | 2060 mg Days      | 1,2,3,4,5,6,7,8,9,10,11,12,13, 14 BID  | Total Billing Units:   | 1680       |                                                                          |  |
| Cycle 1; 200  | 50 mg l   | Days 1,2,3,4,5,6, | 7,8,9,10,11,12,13,14 BID Cycles 2,3,   |                        |            |                                                                          |  |
| 4,5,6,7,8,9,1 | 0,11,12   | 2                 |                                        |                        |            |                                                                          |  |
| 2 💿           | Q5        | 117               | Trastuzumab-anns (KANJINTI)            | Authorized             | -→         |                                                                          |  |
| Dose range    | e:        | 544.31 - 730 n    | ng                                     | Treatments per         |            |                                                                          |  |
| Cycle lengt   | th:       | 21 Days           |                                        | Cycle:                 | 1 visits   |                                                                          |  |
| Cycles/Dur    | ration:   | 1 cycles/ 252 l   | Days                                   | Total Treatments:      | 12         |                                                                          |  |
| Direction:    |           | 730 mg Day 1      | QD Cycle 1; 544.31 mg Day 1 QD Cycle   | s Total Billing Units: | 678        |                                                                          |  |
| 2,3,4,5,6, 7, | 8,9,10,1  | 11,12             |                                        |                        |            |                                                                          |  |
| 3 💿           | J89       | 99                | Tucatinib                              | Other Impact           |            | -8/ <del>17/</del> 20 <del>21 -</del> <del>5/17/</del> /2 <del>022</del> |  |
| Dose range    | e:        | 300 mg            |                                        | Treatments per         |            |                                                                          |  |
| Cycle leng    | th:       | 21 Days           |                                        | Cycle:                 | 42 visits  |                                                                          |  |
| Cycles/Dur    | ration:   | 1 cycles/ 252 l   | Days                                   | Total Treatments:      | 504        |                                                                          |  |
| Direction:    |           | 300 mg Days       |                                        | Total Billing Units:   | 504        |                                                                          |  |
| 1,2,3,4,5,6,7 | ,8,9,10   | ,11,12,13,14,15,  | 16,17,18,19, 20,21 BID Cycle 1; 300 mg |                        |            |                                                                          |  |
| Days 1,2,3,4  | 4,5,6,7,8 | 8,9,10,11,12, 13, | 14,15,16,17,18,19,20,21 BID Cycles     |                        |            |                                                                          |  |
| 2,3,4,5,6,7,8 | 3,9,10,1  | 1, 12             |                                        |                        |            |                                                                          |  |
| 4 💿           | J16       | 26                | Granisetron HCI                        | Completed              | <b>∢</b> - | <u>8/17/2021 - 5/17/2022</u>                                             |  |
| Dose range    | e:        | 1 mg              |                                        | Treatments per         |            |                                                                          |  |
| Cycle leng    | th:       | 21 Days           |                                        | Cycle:                 | 1 visits   |                                                                          |  |
| Cycles/Dur    | ration:   | 1 cycles/ 252 l   | Days                                   | Total Treatments:      | 12         |                                                                          |  |
| Direction:    |           | 1 mg Day 1 Q      | D Cycle 1; 1 mg Day 1 QD Cycles        | Total Billing Units:   | 120        |                                                                          |  |
|               |           |                   |                                        |                        |            |                                                                          |  |

#### EXAMPLE

Drug(s) requiring AIM review have been authorized/reviewed but there may be additional drugs that require review by another entity. Order ID is generated.

Providers should review the specific messaging for each drug and who to contact.

**Other Impact** – either Optima or -PBM manages this drug, see drug messaging for details.

**Authorized** - AIM manages this drug, it met Optima's medical policy and was approved/authorized

**Other Impact** – either Optima or PBM manages this drug, see drug messaging for details.

**Completed** - No entity manages this drug. No PA required for this drug.

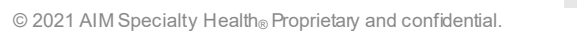

## **AIM Pathways**

The goal of our solution is to promote the standard of care by incorporating an innovative approach to optimal regimens

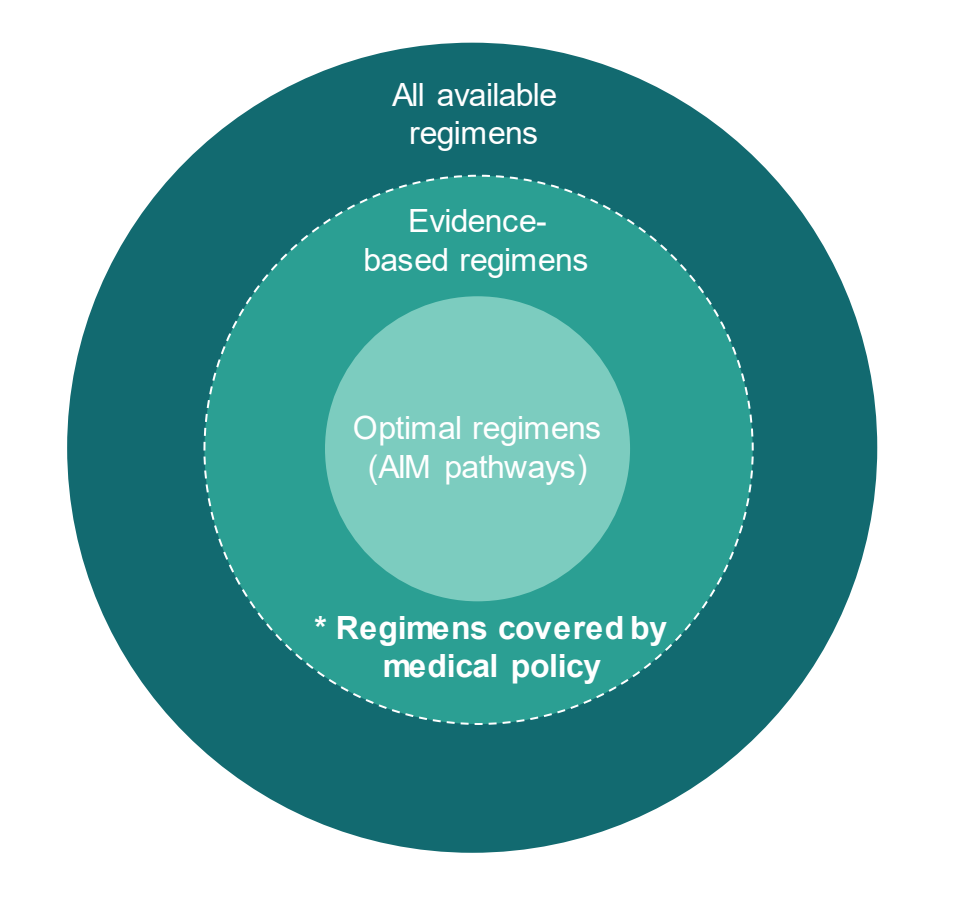

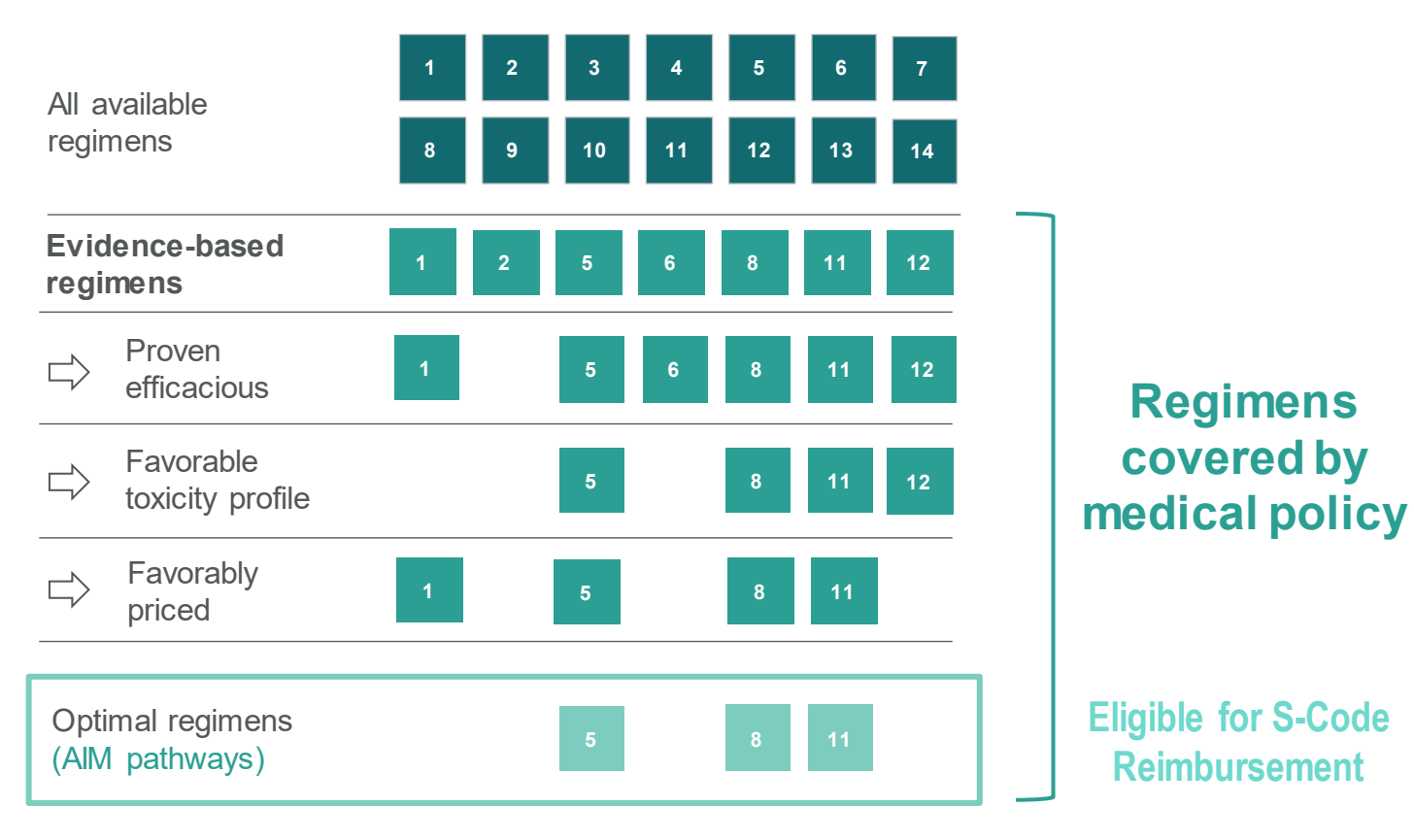

A provider may select a <u>non-Pathway</u> regimen and still have that regimen approved under medical policy. However, they will not be eligible for S Codes.

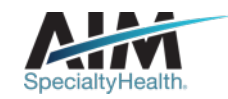

# AIM Cancer Treatment Pathways cover 95% of spending on cancer drugs

| 25<br>TUMOR TYPES                            |             | O+<br>AL SCENARIOS                               | 100+<br>CHEMOTHERAPY AGEN | ITS      | <b>300+</b><br>PATHWAYS                 |  |
|----------------------------------------------|-------------|--------------------------------------------------|---------------------------|----------|-----------------------------------------|--|
|                                              |             | CANCER                                           | ΤΥΡΕS                     |          |                                         |  |
| Bladder<br>Breast - Neoadjuvant and Adjuvant |             | Esophageal and Gastroesophageal<br>Head and Neck |                           | No<br>Me | Non-Small Cell Lung (NSCLC)<br>Melanoma |  |
| Breast - Metastatic                          |             | Hepatocellular*                                  |                           | M        | Multiple Myeloma                        |  |
| Breast - Endocrine Therapy   Advan           | ced Disease | Hepatobiliary*                                   |                           | O,       | Ovarian                                 |  |
| Chronic Lymphocytic Leukemia (CL             | L)/Small    | Gastric                                          |                           | Pa       | Pancreatic                              |  |
| Lymphocytic Lymphoma (SLL)                   |             | Kidney                                           |                           | Pr       | Prostate                                |  |
| Chronic Myelogenous Leukemia (C              | ML)         | Follicular and Marginal Zone Lymphoma            |                           | Re       | ectal                                   |  |
| Colon                                        |             | (Low Grade Lympho                                | mas)                      | Те       | esticular                               |  |
| Diffuse Large B-Cell Lymphoma                |             | Mantle Cell Lymphor                              | ma                        | Sr       | mall Cell Lung                          |  |

Hodgkin Lymphoma

\*added in 2021

Small Cell Lung Uterine

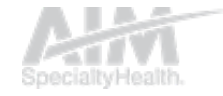

### Pathway worksheets assist office staff

#### Breast Cancer Pathways: Adjuvant

| Date of Birth:                                    |  |
|---------------------------------------------------|--|
| Treatment Start Date:                             |  |
| Stage:                                            |  |
| ECOG Performance Status: ICD-10 Code:             |  |
|                                                   |  |
| OncotypeDx: _Low* _Intermediate                   |  |
| HighNot Done/Reported                             |  |
| Include ovarian suppression (pre-menopause only): |  |
| YesNoUnknown                                      |  |
|                                                   |  |

#### Adjuvant Therapy | HER2 Negative\*

- \_\_\_ddAC → weekly T: dose dense doxorubicin (Adriamycin) and cyclophosphamide followed by weekly paclitaxel
- \_\_\_\_TC: docetaxel (Taxotere) and cyclophosphamide

#### Adjuvant Therapy | HER2 Positive

- \_\_\_AC → TH: doxorubicin (Adriamycin) and cyclophosphamide followed by paclitaxel and trastuzumab (Herceptin)†
- \_\_\_\_TCH: docetaxel (Taxotere), carboplatin, and trastuzumab (Herceptin)\*
- \_\_\_\_TH: paclitaxel and trastuzumab (Herceptin)† (Pathway for stage I, HER2 positive breast cancer only)
- Adjuvant Therapy | HER2 Negative | Hormone Receptor (ER/PR) Negative | Residual Disease following Neoadjuvant Therapy

#### Capecitabine (Xeloda)

\*Adjuvant chemotherapy pathways do NOT apply to individuals with hormone-receptor positive, lymph node negative, OncotypeDX™ LOW risk score

†Administration of trastuzumab (Herceptin) is limited to 17 cycles (approximately 1 year)

#### Bladder Cancer (Urothelial) Pathways

| Patiént Namé:                                                                          | Date of Birth:                         |  |  |  |
|----------------------------------------------------------------------------------------|----------------------------------------|--|--|--|
| Member Number:                                                                         | Treatment Start Date:                  |  |  |  |
| Pathology:                                                                             | Stage:                                 |  |  |  |
| Line of Therapy:Neoadjuvant/Pre-OpAdjuvant/Post-Op                                     | ECOG Performance Status: ICD-10 Code:  |  |  |  |
| 1 <sup>st</sup> Line2 <sup>nd</sup> Line3 <sup>rd</sup> Line3 <sup>rd</sup> Line+Maint | Goal of Treatment:CurativeNon-Curative |  |  |  |
| Biomarkers/Characteristics: (select all that apply) Platinum Resista                   | ant/Refractory2 Yes No                 |  |  |  |

#### Neoadjuvant Therapy | Clinical Stage II, III, or IV Without Evidence of Metastases (cT2, cT3, cT4a, cT4b, M0)

\_\_\_\_CMV: cisplatin, methotrexate, and vinblastine 3 cycles

\_\_\_Gemcitabine (Gemzar) and cisplatin 4 cycles

Adjuvant Therapy | Stage 0 (Ta, Tis) or Stage 1 | After TURBT\* or Following Resection of Recurrent or Persistent Disease

\_\_\_\_BCG: bacillus calmette-guerin, intravesical

\_\_\_\_Gemcitabine (Gemzar), intravesical (low-grade histology only)

Metastatic Disease | First Line of Therapy (1st Line)

\_\_\_Gemcitabine (Gemzar) and cisplatint

Metastatic Disease | Second Line of Therapy (2nd Line)

\_\_\_Gemcitabine (Gemzar)

Paclitaxel

Pembrolizumab (Keytruda)

\* TURBT: Transurethral resection of bladder tumor

† In the setting of recurrent/metastatic disease, a substitution of carboplatin for cisplatin will be considered a pathway option

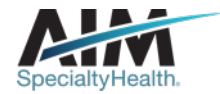

## How long is a Medical Oncology preauthorization valid?

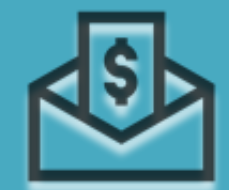

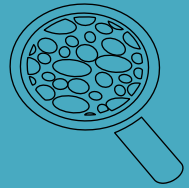

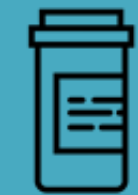

THE TIMEFRAME IS DETERMINED BY THE REGIMEN SELECTED AND TREATMENT PROTOCOLS

#### **ORDER NUMBER VALID TIMEFRAME:**

# Dispensing date to the maximum treatment end date + 3 week cushion (up to 12 months total)

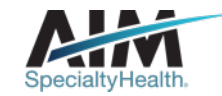

## Optima Medical Oncology microsite

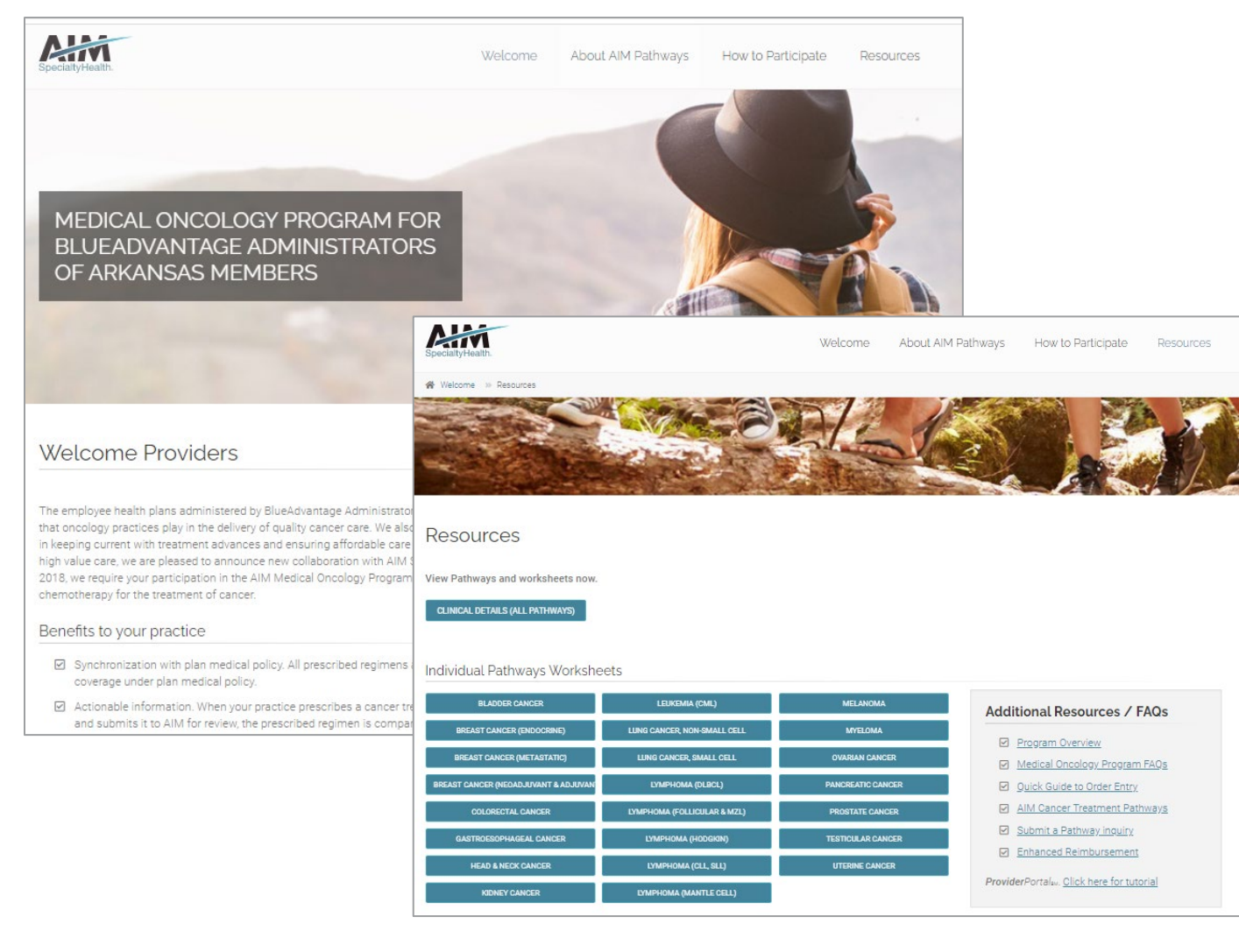

#### **Providers can visit the microsite for:**

- Link to Optima Health's managed drug list
- Order Request worksheets
- FAQs
- Connect directly to AIM
   *ProviderPortal*

Look for these items at aimproviders.com/medoncologyoptimahealth/

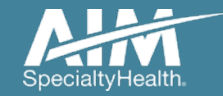

## Accessing ProviderPortal

#### **Provider**Portal modules

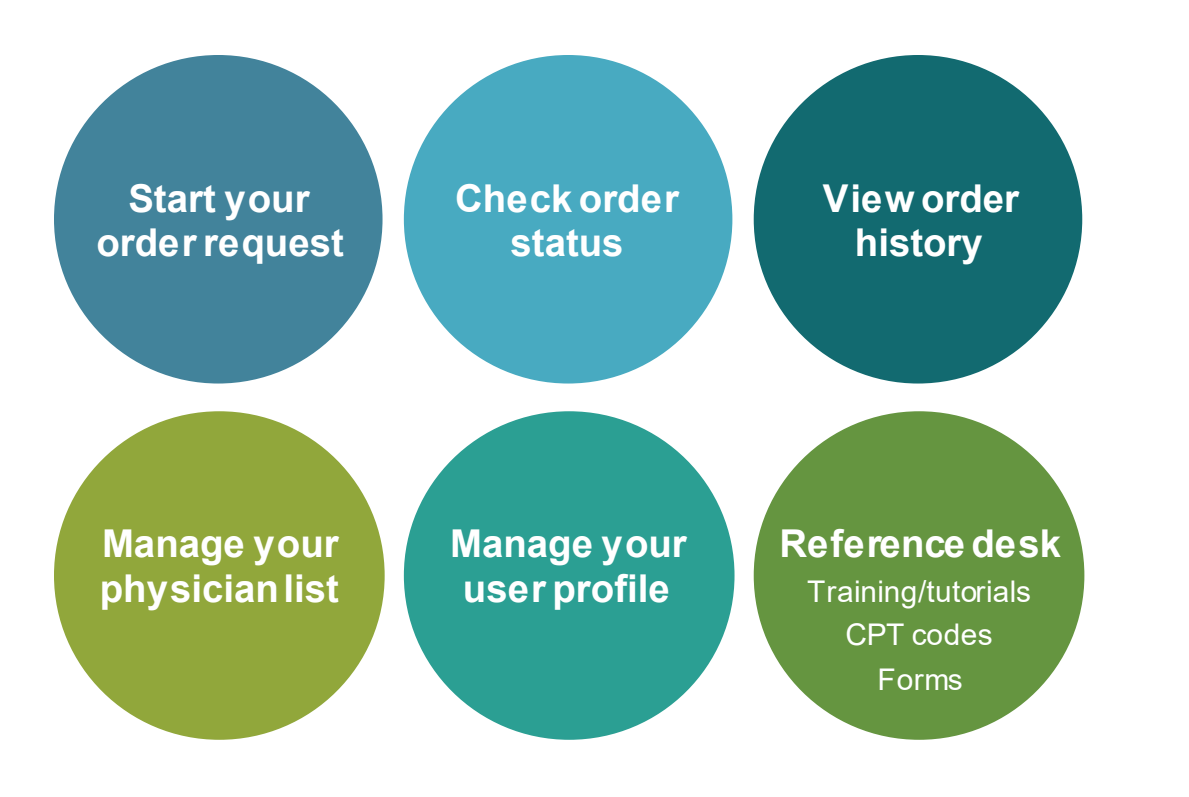

#### ProviderPortal access and registration

- Register at AIM via <u>www.providerportal.com</u>
- Select your User Role
- Enter User Name and Password
- Enter value for unique key (I.e. TIN, NPI)
- Check your inbox for an email from AIM

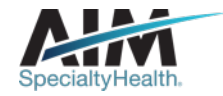

## ProviderPortal login/registration

| User Login                                                                               |                                               |
|------------------------------------------------------------------------------------------|-----------------------------------------------|
| USERNAME                                                                                 |                                               |
| Username                                                                                 |                                               |
| PASSWORD                                                                                 |                                               |
| Password                                                                                 |                                               |
| Remember Me                                                                              | Don't have an acco                            |
| Login                                                                                    | Registe                                       |
| Can't access your account?                                                               |                                               |
| rsion 19.05.31.s00005312                                                                 | System Require                                |
| The Provider Portal application will be unavaila<br>for regularly scheduled maintenance. | able Sundays between 12:30 PM CST - 6:00 P    |
| If you have any questions regarding the new N                                            | Medicare Appropriate Use Criteria Clinical De |

If you are registered with the AIM *ProviderPortal,* log in with your existing user account.

#### or

Click the "**Register**" button to begin your registration process if you are a new user.

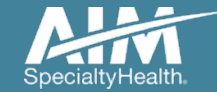

## ProviderPortal registration

| ALL ALL ALL ALL ALL ALL ALL ALL ALL ALL | <b>Provider</b> Porta | al.                  |           |                            |  |  |
|-----------------------------------------|-----------------------|----------------------|-----------|----------------------------|--|--|
| Regi                                    | ster                  |                      |           |                            |  |  |
| Contact W                               | eb Customer Service   | 1. User Details      |           |                            |  |  |
| (800) 252-2                             | 2021                  | FIRST NAME           | LAST NAME | USER ROLE 🚺                |  |  |
|                                         |                       | C                    |           | Select                     |  |  |
|                                         |                       |                      |           | Select                     |  |  |
|                                         |                       |                      |           | Ordering Provider          |  |  |
|                                         |                       |                      |           | Servicing Provider         |  |  |
|                                         |                       | ADDRESS 1            |           | Health Plan Representative |  |  |
|                                         |                       |                      |           | Genetic Counselor          |  |  |
|                                         |                       | ADDRESS 2 (ontional) |           |                            |  |  |
|                                         |                       |                      |           |                            |  |  |
|                                         |                       |                      |           |                            |  |  |

Enter your name & practice information to begin registering

Select the applicable user role type, scroll down to continue...

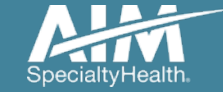

## ProviderPortal registration

#### 3. Application Selection

Select the applications you will need to access.

💎 Health Plan Utilization Review Programs 🕧

Please enter at least one valid Provider Identifier to associate your account with the available Health Plans. You may enter multiple Provider Identifiers. If your Health Plan is not displayed please contact Web Customer Service at 1-800-252-2021.

PROVIDER IDENTIFIER 🕧

| (    | Select                        |                 |
|------|-------------------------------|-----------------|
|      | Select                        |                 |
|      | Tax ID (TIN)                  | oport Program 🕕 |
|      | Group TIN                     |                 |
| _    | NPI                           |                 |
| 4. 1 | Group NPI                     |                 |
|      | Provider ID                   | J               |
|      | Agree to the renns or service |                 |
|      |                               |                 |

#### Enter your **practice's Group identifier**. E.g. TIN

Select the type of ID you will be using to register from the drop down list

Then type in the number in the following field

Complete the account verification steps to activate your profile – activation will be completed within one business day.

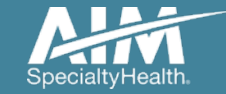

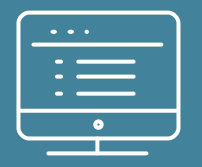

### LIVE AIM ProviderPortal Demonstration (see Appendix for case entry screenshots)

Note: AIM Specialty Health maintains the confidentiality of all protected health information. All data displayed is fictional and any resemblance to real persons is purely coincidental.

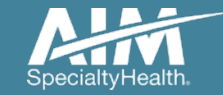

## Reminders

## Come to AIM

For Radiation Oncology and Medical Oncology Preauthorization

#### How to Check Eligibility

Call Customer Service # on the back of the member's ID card

#### Submitting Preauthorization via ProviderPortal

Submit on a real time basis eliminating the need to call AIM; 24/7/365

#### Facility Location Changes

Preauths can be updated to reflect facility location changes if services have not occurred

#### What if the Valid Timeframe has Expired?

Contact AIM and reference the Preauthorization ID

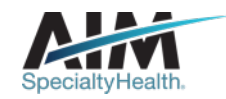

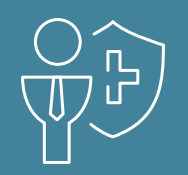

## How to submit PCCA case via AIM ProviderPortal Medical Oncology

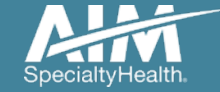

## **PCCA Submission Steps**

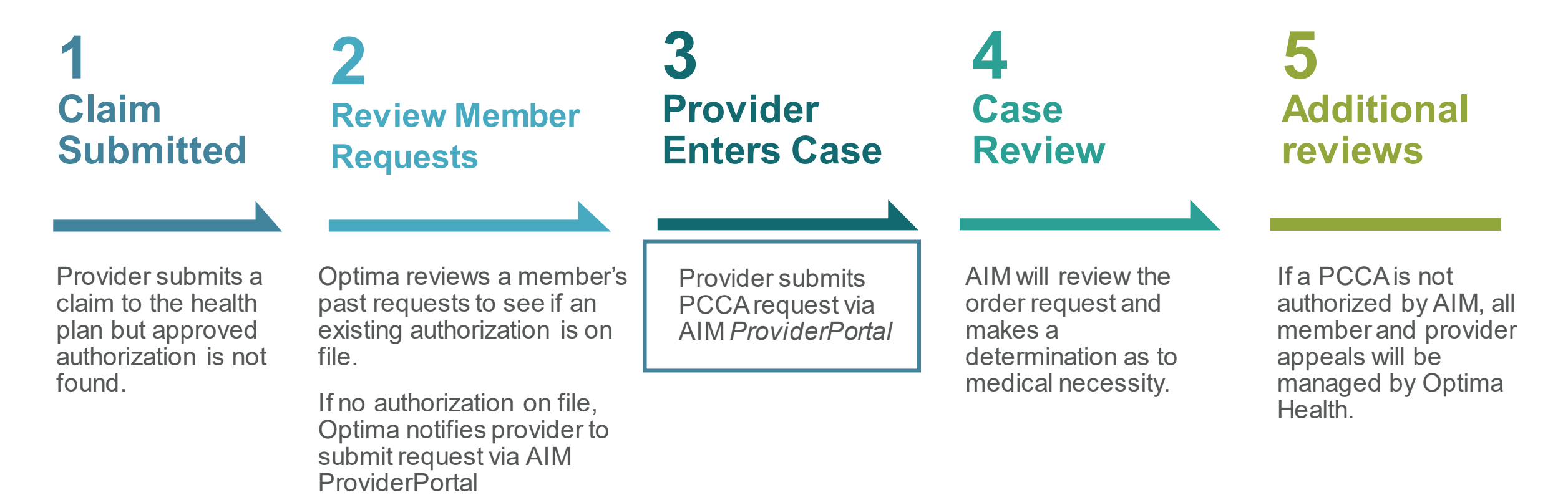

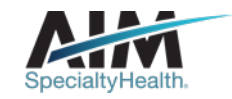

## **PCCA Requirements**

®

|                                       | Rule                                                                                                    |
|---------------------------------------|----------------------------------------------------------------------------------------------------|
| Program Start                         | Date of service must be on or after the program start                                                                                                    |
| Member Eligibility                    | Must be eligible on date of service                                                                                                    |
| PCCA Review Timeframe                 | Post Claim Clinical Appropriateness (PCCA) Review is limited to 3-365 calendar days after the date of service (for both MOC and RAD)                      |
| Claim No. Configuration               | <i>Current Field Requirement: 11 characters</i><br>Optima Claim # is only 10 digits – please add O (zero) at the end to<br>satisfy character requirements |
| Lines of Business (LOB)<br>Membership | Commercial, Medicare & Medicaid                                                                                                    |

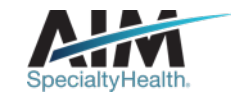

## Prerequisites prior to initiating a PCCA

- **Review patient records** to identify if a case has already been submitted to avoid duplicates
- Review Optima's managed drug or CPT Code list to understand if an AIM authorization is required.
- Locate the ten digit claim number and date of claim submission
- Identify the required demographic and clinical data to ensure you have all the necessary information to submit a case via the AIM ProviderPortal

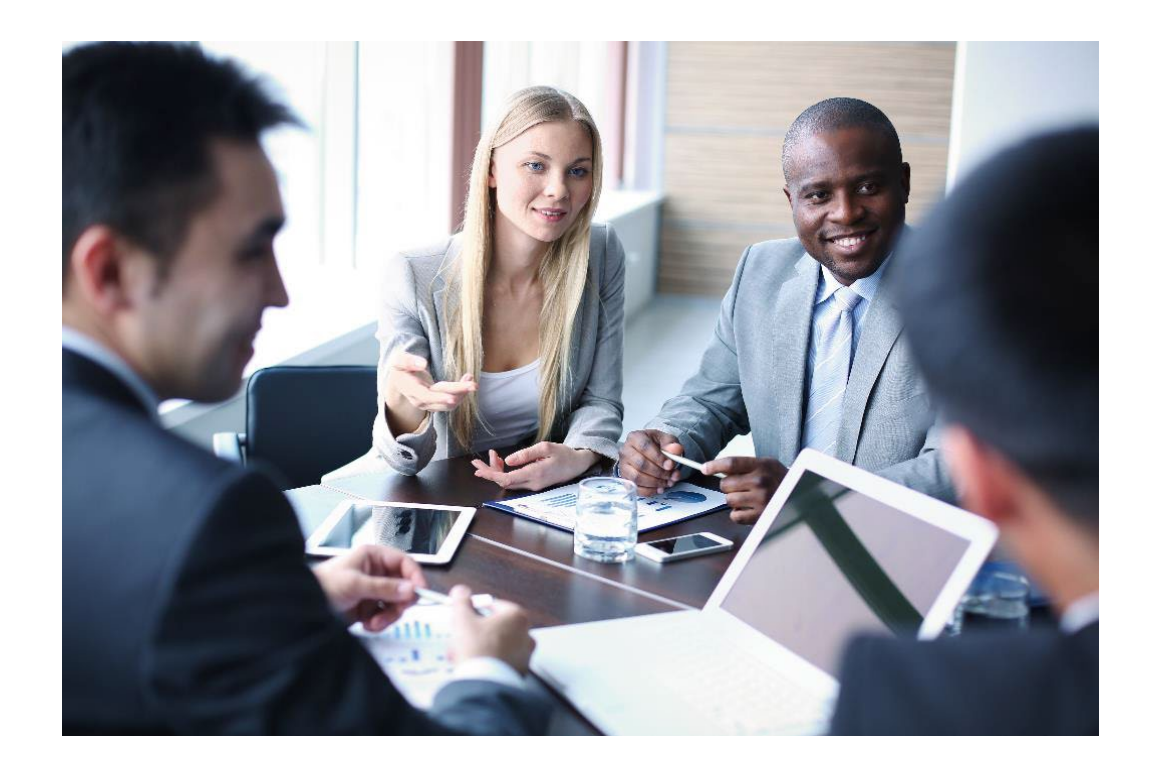

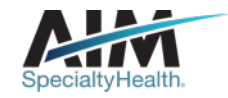

## Step 1 – Confirm PCCA Review Type Step 2 – User Selects Ordering Provider

| SMITH, JOHNEditMember #:107791102Date of Birth:9/19/1967Ordering Provider:            | Date of service:<br>Health Plan: | Hide Details<br>10/1/2020<br>Optima Health                                                            |                                   |                                                                                                    |
|---------------------------------------------------------------------------------------|----------------------------------|----------------------------------------------------------------------------------------------------|-----------------------------------|----------------------------------------------------------------------------------------------------|
| Step 2: Please select the Ordering Provid<br>Ordering Provider Search<br>Search Type: | der from the list below.         | Post Medical Necessity Review<br>Has the Health Plan directed you t<br>after the claim was processed? | o AIM to submit a Post Claim Case |                                                                                                    |
| <ul> <li>Name</li> <li>TIN or NPI</li> <li>Address</li> </ul>                         | Favorit<br>There :               | ●Yes ONo Please provide the following information Claim Number                                        | tion<br>Claim Submission Date     | pecialty the Health Plan<br>Tiew dropdown to view all providers.<br>DISPLAYING 1–0 OF 0 RESUL<br>Delete this req |
| First Name:                                                                           |                                  | OK                                                                                                    |                                   | -                                                                                                    |
| Last Name:                                                                            |                                  |                                                                                                    |                                   |                                                                                                    |

# All other intake steps after this point are the same as a prospective case (Select Ordering Provider, Servicing Provider and complete Clinical Intake)

 $\checkmark$ 

Virginia

Search

- System recognizes the user is initiating a PCCA case.
- User validates the PCCA request and enters claim number.
- PCCA claim numbers consist of 11 digit alpha-numeric values.
- If claim only has 10 digits add a '0' at the end
- User searches and selects Ordering Provider.

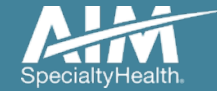

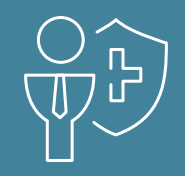

## **APPENDIX** | How to submit a Radiation Oncology request

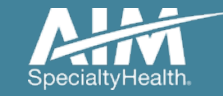

## Start your order request

| Order Request                       |                                                                      |                                                                                                    |
|-------------------------------------|----------------------------------------------------------------------|----------------------------------------------------------------------------------------------------|
| Welcome DEMO TRAINING               | Manage Your Seference<br>Physician List User Profile Desk            |                                                                                                    |
| Start Your Order<br>Request Here    |                                                                      | Message Center                                                                                                    |
| Check Order Status                  | Select the date 9/1/2017                                             | The Provider Portal application will be unavailable Sundays<br>between 12:30 PM CST - 6:00 PM CST for regularly<br>scheduled maintenance. |
| View Order History                  | Select the  Select the  Select type Member ID + DOB Member ID + Name |                                                                                                    |
| Check Claim Status                  | Member ID 376699988 3<br>Date of Birth 01/01/1961 ×                  | Provider Resources                                                                                                    |
| Access Your<br>Optinet Registration | Find This Member                                                     |                                                                                                    |
|                                     |                                                                      |                                                                                                    |
| ,                                   |                                                                      |                                                                                                    |

Note: AIM Specialty Health maintains the confidentiality of all protected health information. All data displayed is fictional and any resemblance to real persons or health plans is purely coincidental.

To start an order request, the treatment start date is entered in the "Date of Service" field on the *ProviderPortal* homepage.

A member search is completed by providing one of the following:

- Member ID and DOB or
- Member ID and Name

Press the "Find This Member" button

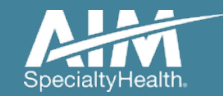

### Member search

#### Grder Request

#### Step: 1 2 3 4 5

| Member Name      | Member Number | Relation | Sex | Date of Birth | State | Health Plan                     |
|------------------|---------------|----------|-----|---------------|-------|---------------------------------|
| ubscriber, Adult | 376699988     | Employee | F   | 01/01/1961    | VA    |                                 |
| ubscriber, Adult | 376699988     | Employee | F   | 01/01/1961    | IL    |                                 |
| übscriber, Adult | 376699988     | Employee | F   | 01/01/1961    | WY    |                                 |
| ubscriber, Adult | 376600099     | Employee | F   | 01/01/1061    | MI    |                                 |
| ubscriber, Adult | 210033300     | Employee | F   | 01/01/1901    | IVII  |                                 |
| ıbscriber, Adult | 376699988     | Employee | F   | 01/01/1961    | WA    | The second second second second |
| ıbscriber, Adult | 376699988     | Employee | F   | 01/01/1961    | LA    |                                 |
| ıbscriber, Adult | 376699988     | Employee | F   | 01/01/1961    | MI    | 100 Million 100                 |
| ıbscriber, Adult | 376699988     | Employee | F   | 01/01/1961    | AL    | 101 (2010-04)                   |
| ıbscriber, Adult | 376699988     | Employee | F   | 01/01/1961    | TX    |                                 |
| ubscriber, Adult | 01000000      | Employee | -   | 01/01/1001    |       |                                 |
| ıbscriber, Adult | 376699988     | Employee | F   | 01/01/1961    | IL    |                                 |
| << 2 V of 5      | > >>          |          |     |               |       | Total Number of Records         |

Change Member Search Criteria

Delete This Request

Select the member from the search results by clicking on the name

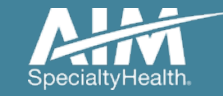

## Order type selection

Select the order type for this request. Then click Continue below.

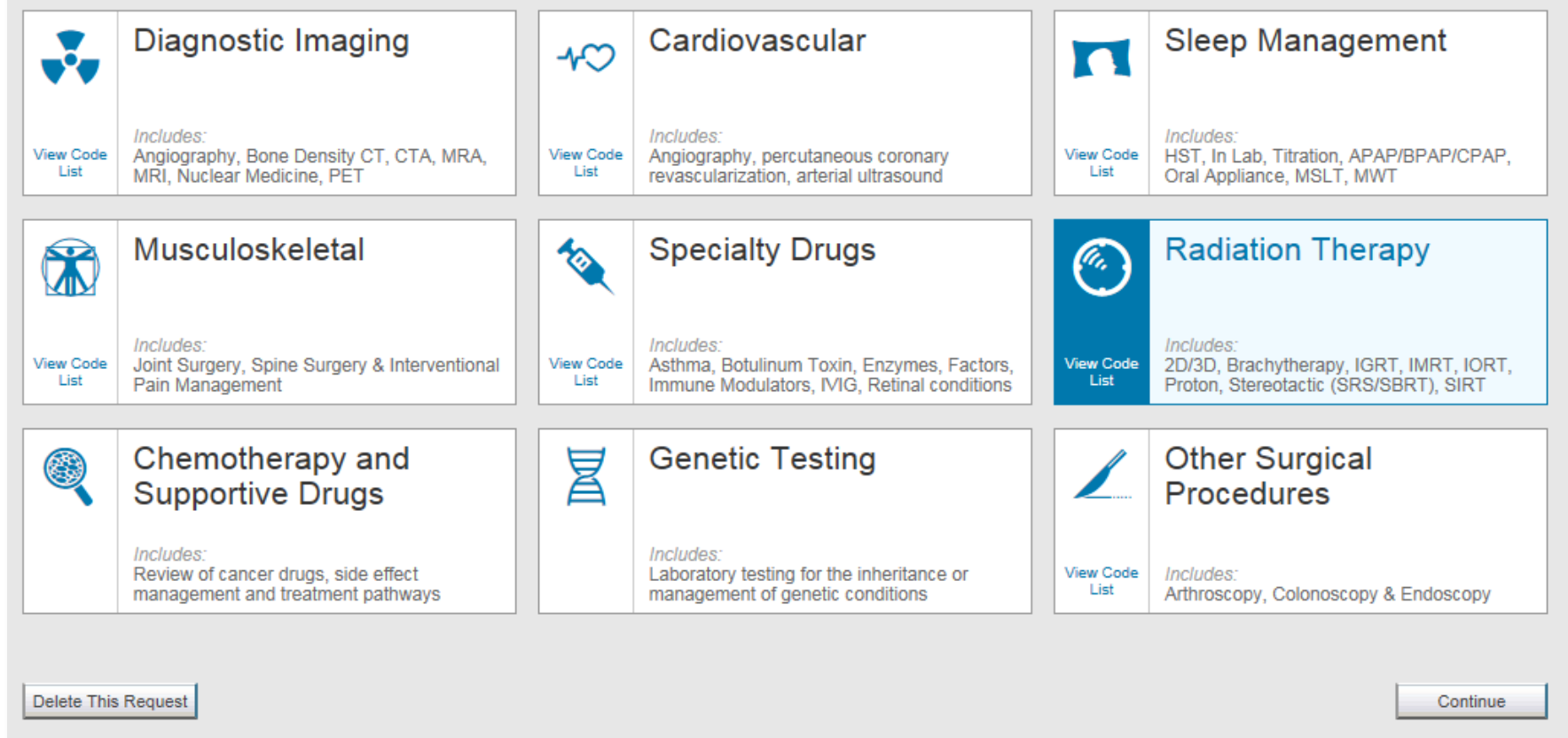

Select "Radiation Therapy" and then press the "Continue" button

Note: only solutions that are currently managed by AIM for the member will appear on the order type selection screen

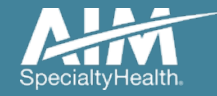

## Ordering provider selection

| Order Request                                                        |                                               |                         |                |                             | Logout              |
|----------------------------------------------------------------------|-----------------------------------------------|-------------------------|----------------|-----------------------------|---------------------|
|                                                                      |                                               |                         |                | Ste                         | p: 1 <b>2</b> 34567 |
| Subscriber, Adult<br>Date of Birth: 1/1/1961 H<br>Ordering Provider: | Edit<br>Treatment Start Date:<br>Health Plan: | Hide Detail<br>9/1/2017 | 3              |                             |                     |
| Step 2: Please select the Ordering Provider                          | from the list below.                          |                         |                |                             |                     |
| Ordering Provider Search                                             |                                               | Recent Favo             | rites Search R | esults Expanded Search      | View: Local 🔻       |
| Search Type:                                                         | Orderi                                        | ng Providers            |                |                             |                     |
| Name                                                                 | Favorite                                      | 韓 Name 韓                | Address        | 🟚 City 🟚 Specialty          | 🟚 Health Plan 🔹 🕸   |
| TIN or NPI     Address                                               | ☆                                             | Doctor, Public          | One Elm Street | Hometown Radiation Oncology |                     |
|                                                                      | *                                             | Doctor, Public          | 1000 A Avenue  | Old town Radiation Oncology |                     |
| First Name:                                                          |                                               | Doctor, Public          | 23 Old Elm     | New town Radiation Oncology | 1041                |
| Last Name:                                                           | *                                             | Doctor, Community       | 1234 Number A  | Hometown Radiation Oncology |                     |
|                                                                      | াৰৰ কৰ                                        | 1 66 661                |                | DISPLAYI                    | NG 1–4 OF 4 RESULTS |

#### Select the ordering provider by clicking on the physician's name

Ordering providers that are associated with Provider ID value in the user's registration will be available for selection

For practices with multiple providers, establishing "Favorites" will allow for increased intake efficiency

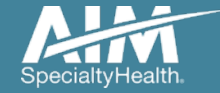

## Ordering provider fax confirmation

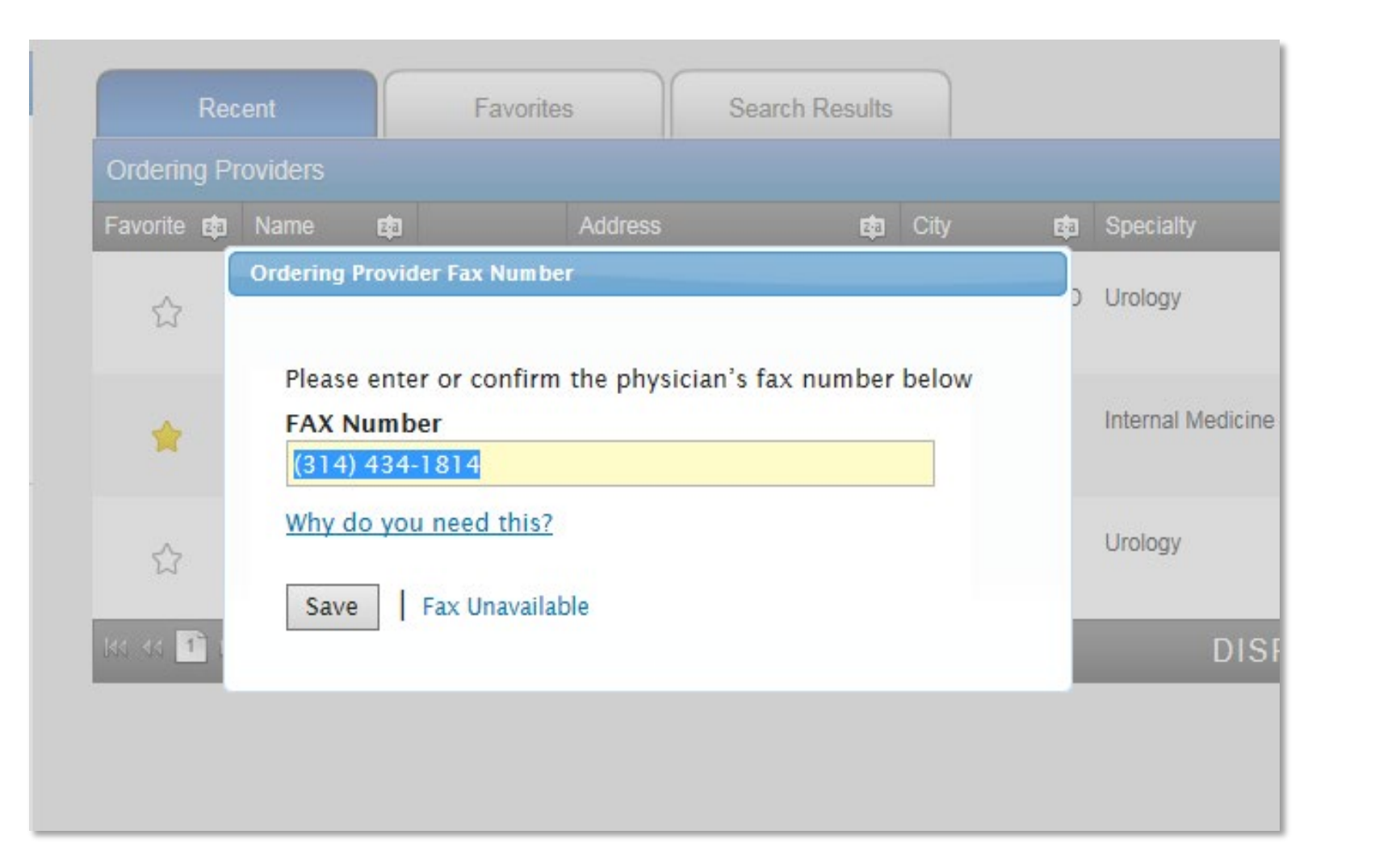

Enter the fax number to be used when communicating with the ordering physician the outcome of an adverse determination (denial) case

#### or

If a fax number was previously entered for the provider, confirm the number is correct

Press the "Save" button

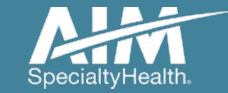

## Planning start date

| Order R                                                                                        | lequest                                                                                       |                                                                                    |                                                                |                                              |                                                               |                                                       |                             |              | Logout |
|------------------------------------------------------------------------------------------------|-----------------------------------------------------------------------------------------------|------------------------------------------------------------------------------------|----------------------------------------------------------------|----------------------------------------------|---------------------------------------------------------------|-------------------------------------------------------|-----------------------------|--------------|--------|
|                                                                                                |                                                                                               |                                                                                    |                                                                |                                              |                                                               |                                                       |                             | Step: (1)(2) | 34567  |
| Subscriber, Ad<br>Member #:<br>Date of Birth:<br>Ordering Provider:<br>Step 3: Please enter th | duit Ped<br>376699988 Tr<br>1/1/1961 He<br>Doctor, Profession<br>the Planning Start Date if i | iit<br>eatment Start Date:<br>ealth Plan:<br>mal redat<br>t prior to the Treatment | Hit<br>09/01/2017<br>t Start Date                              | ide Details                                  |                                                               |                                                       |                             |              |        |
| Planning Start Date<br>09/01/2017                                                              | e<br>F                                                                                        | The planni<br>the treatment of                                                     | ng start date is w<br>ent that is going t<br>date. The treatme | vhen any si<br>to be utilize<br>ent start da | mulation or planni<br>ed. This date can<br>te is when the rac | ing occurred to<br>be well before<br>diation actually | determine<br>the<br>begins. |              |        |
| Next                                                                                           | Delete this request                                                                           |                                                                                    |                                                                |                                              |                                                               |                                                       |                             |              |        |

The "Planning Start Date" will default to the start date for the treatment; verify or modify as needed

Press the "Next" button

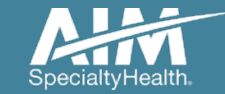

## Servicing provider selection

| Grder Request                                                                                                    |                                                 | Logout                              |
|----------------------------------------------------------------------------------------------------|-------------------------------------------------|-------------------------------------|
|                                                                                                    |                                                 | Step: 1234567                       |
| Subscriber, Adult     ✓ Edit       Member #:     3766999880     Treatme       Date of Birth:     1/1/1961     Health F       Ordering Provider:     Doctor, Professional | Hide Details<br>nt Start Date: 9/1/2017<br>Man: |                                     |
| tep 4: Please Choose a Provider.                                                                                                    |                                                 |                                     |
| Provider Search                                                                                                    | In Network Expanded Search Out of Network       |                                     |
| Facility Name:                                                                                                    | Provider Search Results                         |                                     |
| City:                                                                                                    | Facility the Address ten City ten State ten     | 한 Phone 😝 Distances한 Action Map     |
|                                                                                                    | 1510 CROWN DR                                   | <u>View Details</u> <u>View Map</u> |
| State<br>Missouri                                                                                                    | 612 ROSEWOOD DR                                 | View Details View Map               |
| Zin Code:                                                                                                    | 315 S OSTEOPATHY AV                             | View Details View Map               |
| 63501                                                                                                    | 800 W JEFFERSON ST                              | View Details View Map               |
| •                                                                                                    | 144 44 <b>F</b>                                 | DISPLAYING 1-4 OF 4 RESULTS         |
| Group NPI:                                                                                                    | Return to Provider List Submit a Facility       | Delete this request                 |
|                                                                                                    |                                                 |                                     |
| Search                                                                                                    |                                                 |                                     |

Select the servicing provider location by clicking on the name from a list of frequently used providers

You can search for a location if it is not listed by pressing the "Find a Facility" button and completing the search

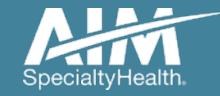

### Select a procedure

| Grder Request                                                                                            |              | Logout        |
|----------------------------------------------------------------------------------------------------|--------------|---------------|
|                                                                                                    |              | Step: 1234567 |
| Subscriber, Adult                                                                                        | Show Details |               |
| Step 5: Please select the desired procedure.                                                             |              |               |
| Radiation Therapy Procedure                                                                              |              |               |
| Please begin by either the Primary Treatment and / or Boost:                                             |              |               |
| Primary Treatment: 🥡<br>Intensity-Modulated Radiation Therapy (IMRT) (CF 🗸                               |              |               |
| Boost: 🥡<br>Intensity-Modulated Radiation Therapy (IMRT) (CF 🗸                                           |              |               |
| Select all Associated Services being requested:                                                          |              |               |
| Special radiation treatment (CPT 77470)                                                                  |              |               |
| Special radiation physics consult (CPT 77370)                                                            |              |               |
| Image-guided radiation therapy (IGRT) (CPT 77387)                                                        |              |               |
| Continue Delete this request                                                                             |              |               |
| Have a <u>comment or suggestion?</u><br>Copyright © 2000–2019 AIM Specialty Health. All Rights Reserved. |              |               |

Select the "Primary Treatment", "Boost" and associating services being requested

Press the "Continue" button

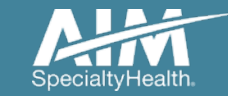

### Select a procedure

| Order Request                                                                                                    |               |                                                                                                    |                                                      |
|----------------------------------------------------------------------------------------------------|---------------|----------------------------------------------------------------------------------------------------|------------------------------------------------------|
|                                                                                                    |               | Step: ①(2                                                                                                    | 234567                                               |
| Subscriber, Adult                                                                                                  | CPT Group     | Details                                                                                                    | ×                                                    |
| tep 5: Please select the desired procedure.                                                                        | CPT 🟚<br>Code | Description                                                                                                    | 韓 CPT Grouper   韓                                    |
| Radiation Therapy Procedure Please begin by either the Primary Treatment and / or Boost:                           | 77301         | Radiotherapy plan intensity modltd                                                                                                    | Intensity-Modulated<br>Radiation Therapy<br>(IMRT)   |
| Primary Treatment:                                                                                                 | 77338         | design mlc device for imrt                                                                                                    | Intensity-Modulated<br>Radiation Therapy<br>(IMRT)   |
| Select all Associated Services being requested:                                                                    | 77385         | Intensity modulated radiation treatment delivery (IMRT), includes guidance and tracking, when performed; simple                                                                                               | Intensity-Modulated<br>Radiation Therapy<br>(IMRT)   |
| <ul> <li>Special radiation treatment (CPT 77470)</li> <li>Special radiation physics consult (CPT 77370)</li> </ul> | 77386         | Intensity modulated radiation treatment delivery (IMRT), includes guidance and tracking, when performed; complex                                                                                              | Intensity-Modulated<br>Radiation Therapy<br>(IMRT)   |
| Continue Delete this request                                                                                       | 77427         | Radiation treatment mgmt, 5 trtmnts                                                                                                    | Intensity-Modulated<br>Radiation Therapy<br>(IMRT)   |
| ve a <u>comment or suggestion?</u><br>pyright © 2000–2017 AIM Specialty Health. All Rights Reserved.               | G6015         | Intensity modulated treatment delivery, single or multiple fields/arcs, via narro<br>spatially and temporally modulated beams, binary, dynamic mlc, per treatment<br>session                                  | w Intensity-Modulated<br>Radiation Therapy<br>(IMRT) |
|                                                                                                    | C6016         | Compensator-based beam modulation treatment delivery of inverse planned<br>treatment using 3 or more high resolution (milled or cast) compensator,<br>convergent beam modulated fields, per treatment session | Intensity-Modulated<br>Radiation Therapy<br>(IMRT)   |
|                                                                                                    | 144 44 1      | DISPLAYIN                                                                                                    | G 1-7 OF 7 RESULTS                                   |

Clicking on the "i" will display all of the CPT codes included within the CPT Grouper

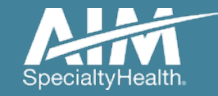
### Patient disease details

#### Step 5: Please enter the Patient Disease Information.

| IL DISEASE DELAIIS |                                                   |  |
|--------------------|---------------------------------------------------|--|
| reatment is for:   | Primary Tumor     O Metastatic Lesion     O Other |  |
| liagnosis          | Lung Cancer 🔹                                     |  |
|                    | Non Small Cell Lung Cancer                        |  |
| 'athology          | Large Cell                                        |  |
| NM or Staging      | TNM     Stage                                     |  |
| NM                 | T 3 ~ N 2 ~ M 0 ~                                 |  |
| reatment           | Definitive                                        |  |
| ioal               | Curative                                          |  |
| erformance Status  | 2 - Confined to bed less than 50% of waking hours |  |
|                    |                                                   |  |
| ue                 |                                                   |  |

#### Enter data for the following:

- What the treatment is for
- Diagnosis
- Pathology
- T,N,M or Staging
- Treatment
- Goal
- Performance Status (ECOG score)

Press the "Continue" button

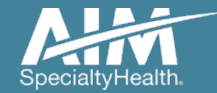

| Order Request           Subscriber, Adult           Member #:         3766999880           Date of Birth:         1/1/1961           Health Plan:                                                                                                    | Hide Details<br>art Date: 09/01/2017                                                                                                    | Logout<br>Step: 1234567 | Select the procedure<br>requested and answer any<br>and all "Clinical Information"<br>questions |
|----------------------------------------------------------------------------------------------------|----------------------------------------------------------------------------------------------------|-------------------------|-------------------------------------------------------------------------------------------------|
| Ordering Provider: Doctor, Professional                                                                                                    |                                                                                                    |                         | questions                                                                                       |
| PROCEDURES REQUESTED (4)         Intensity-Modulated<br>Radiation Therapy (IMRT)<br>Includes Boost         Special treatment procedure         Special treatment procedure         Special physics consult         Image-guided radiation therapy<br>(IGRT) | ENTER MEMBER'S CLINICAL INFORMATION Please answer the following questions to provide as much information as possible for clinical review. DIAGNOSIS Lung Cancer / Non Small Cell Lung Cancer CLINICAL INFORMATION *Has the patient received radiation to this area before?  • Yes • No |                         | Press the "Next" button                                                                         |
|                                                                                                    | O Unknown     All clinical questions have been answered, select Next to continue.                                                                                                    |                         |                                                                                                 |
|                                                                                                    | Delete this request Save and Exit                                                                                                    | Next                    |                                                                                                 |

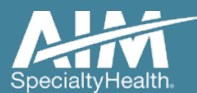

| PROCEDURES REQUESTED (4)                                          | ENTER MEMBER'S CLINICAL INFORMATION                                                                                                    |
|-------------------------------------------------------------------|----------------------------------------------------------------------------------------------------|
| Intensity-Modulated<br>Radiation Therapy (IMRT)<br>Includes Boost | Please answer the following questions to provide as much information as possible for clinical review. DIAGNOSIS Lung Cancer / Non Small Cell Lung Cancer                       |
| Special treatment procedure                                       | TREATMENT INFORMATION                                                                                                    |
| Special physics consult                                           | Treatment Start Date                                                                                                    |
| Image-guided radiation therapy<br>(IGRT)                          | Treatment End Date 11/14/2017                                                                                                    |
|                                                                   | * Planned total dose (Gy)           70         Gy                                                                                                    |
|                                                                   | Total number of fractions     35     fractions                                                                                                    |
|                                                                   | * Is the patient being treated with concurrent chemotherapy?<br>• Yes<br>• No                                                                                                  |
|                                                                   | Unknown           Unknown           Based on AIM Specialty Health guidelines, more than 30 fractions of primary chemoradiotherapy for lung cancer are not medically necessary. |
|                                                                   | All treatment information has been entered, select Next to continue.                                                                                                    |
|                                                                   | Delete this request Save and Exit Next                                                                                                    |

#### Update as necessary:

- the treatment start and end dates
- the Greys (Gy) or dosing
- the total number of fractions

Answer all questions

Ordering greater than 30 fractions will results in a warning. This will pend the case. Validate the correct # of fractions.

Press the "Next" button once all data has been entered to continue

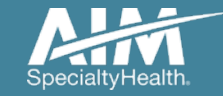

| Subscriber, Adult                        | Hide Details                                                                                          |
|------------------------------------------|----------------------------------------------------------------------------------------------------|
| Member #: 3766999880 Treatment Sta       | art Date: 09/01/2017                                                                                  |
| Ordering Provider: Doctor Professional   |                                                                                                    |
| Doctor, Professional                     |                                                                                                    |
| PROCEDURES REQUESTED (4)                 | ENTER MEMBER'S CLINICAL INFORMATION                                                                   |
| Intensity-Modulated Radiation            | Please answer the following questions to provide as much information as possible for clinical review. |
| Therapy (IMRT) Includes Boost            | DIAGNOSIS                                                                                             |
| Special treatment procedure              | Lung Cancer / Non Small Cell Lung Cancer                                                              |
| Special physics consult                  | CLINICAL INFORMATION * Treatment modality                                                             |
|                                          | Please take a moment to carefully select all that apply before continuing                             |
| Image-guided radiation therapy<br>(IGRT) |                                                                                                    |
|                                          | SRS                                                                                                   |
|                                          | 3D conformal                                                                                          |
|                                          | Brachytherapy                                                                                         |
|                                          |                                                                                                    |
|                                          | Proton beam                                                                                           |
|                                          | SIRT                                                                                                  |
|                                          |                                                                                                    |
|                                          | No answer                                                                                             |
|                                          |                                                                                                    |
|                                          | * Select from the following options.                                                                  |
|                                          | Hundhamia (heat treatment) is being used in equivation with rediction thereby                         |
|                                          |                                                                                                    |
|                                          |                                                                                                    |
|                                          |                                                                                                    |
|                                          |                                                                                                    |
|                                          |                                                                                                    |
|                                          |                                                                                                    |
|                                          | All questions have been answered, select <b>Next</b> to continue.                                     |

Select the "Special treatment procedure" tab and select the relevant "Clinical Information" and treatment plan data

Note: selecting "none of these apply" will cause the case to pend as one of the other choices are required for automatic case authorization.

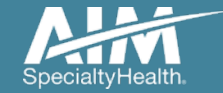

| PROCEDURES REQUESTED (4)                                       | ENTER MEMBER'S CLINICAL INFORMATION                                                                             |
|----------------------------------------------------------------|----------------------------------------------------------------------------------------------------|
| Intensity-Modulated Radiation<br>Therapy (IMRT) Includes Boost | Please answer the following questions to provide as much information as possible for clinical review. DIAGNOSIS |
| Special treatment procedure                                    | Lung Cancer / Non Small Cell Lung Cancer                                                                        |
| Special physics consult                                        | *Treatment modality                                                                                             |
| Image-guided radiation therapy<br>(IGRT)                       | Please take a moment to carefully select all that apply before continuing.                                      |
|                                                                | SRS                                                                                                    |
|                                                                | 3D conformal                                                                                                    |
|                                                                | Brachytherapy                                                                                                   |
|                                                                | Proton beam                                                                                                    |
|                                                                | SIRT                                                                                                    |
|                                                                |                                                                                                    |
|                                                                |                                                                                                    |
|                                                                | <ul> <li>Is this requested to measure radiation exposure to a fetus?</li> <li>Yes</li> </ul>                    |
|                                                                | • No                                                                                                    |
|                                                                | Unknown                                                                                                    |
|                                                                | *Select the reason for this request.                                                                            |
|                                                                | Analysis of dose to a pacemaker                                                                                 |
|                                                                | Dosimetric analysis of area being treated that overlaps with an area that had radiation before                  |
|                                                                | None of these apply                                                                                             |
|                                                                | O Unknown                                                                                                    |
|                                                                |                                                                                                    |
|                                                                | All questions have been answered, select Next to continue.                                                      |
|                                                                | Delete this request Save and Exit Next                                                                          |

Select the "Special physics consult" tab and select the relevant "Clinical Information" and request reason data

Press the "Next" button

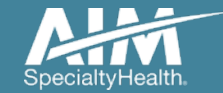

| Subscriber, Adult                       | Hide Details                                                                                          |
|-----------------------------------------|----------------------------------------------------------------------------------------------------|
| Date of Birth: 1/1/1961 Health Plan:    | an Date. Goo Azora                                                                                    |
| Ordering Provider: Doctor, Professional |                                                                                                    |
|                                         |                                                                                                    |
| PROCEDURES REQUESTED (4)                | ENTER MEMBER'S CLINICAL INFORMATION                                                                   |
| Intensity-Modulated Radiation           | Please answer the following questions to provide as much information as possible for clinical review. |
| Therapý (IMRT) Includes Boost           | DIAGNOSIS                                                                                             |
| Special treatment procedure             | Lung Cancer / Non Small Cell Lung Cancer                                                              |
|                                         | CLINICAL INFORMATION                                                                                  |
| Special physics consult                 | Based on the diagnosis for this procedure, additional Clinical Information is not required.           |
| Image-guided radiation therapy (IGRT)   |                                                                                                    |
|                                         | All questions have been answered, select <b>Next</b> to continue.                                     |
|                                         |                                                                                                    |
|                                         |                                                                                                    |
|                                         |                                                                                                    |
|                                         |                                                                                                    |
|                                         |                                                                                                    |
|                                         |                                                                                                    |
|                                         |                                                                                                    |
|                                         |                                                                                                    |
|                                         |                                                                                                    |
|                                         |                                                                                                    |
|                                         | Delete this request Save and Exit Next                                                                |
|                                         |                                                                                                    |

Select the "Image-guided radiation therapy (IGRT)" tab and select/enter any requested "Clinical Information"

#### Press the "Next" button

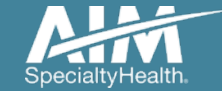

#### Request summary

| Subscriber, Adult                                              | Hide Details                                                                                                    |                  |
|----------------------------------------------------------------|----------------------------------------------------------------------------------------------------|------------------|
| te of Birth: 1/1/1961 Health Plan:                             |                                                                                                    |                  |
| Doctor, Professional                                           |                                                                                                    |                  |
| OCEDURES REQUESTED (4)                                         | REQUEST SUMMARY                                                                                                    | Expand All 🔻     |
| Intensity-Modulated Radiation<br>Therapy (IMRT) Includes Boost | Intensity-Modulated Radiation Therapy (IMRT) Includes Boost Lung Cancer / Non Small Cell Lung Cancer                                                                                                    |                  |
| Special treatment procedure                                    | No additional information is required.                                                                                                    |                  |
| Special physics consult<br>Requires Further Review             | ► Treatment Summary                                                                                                    | 🖌 Edit Treatment |
| Image-guided radiation therapy<br>(IGRT)                       | Clinical Details                                                                                                    | 💉 Edit Clinical  |
| Request Summary                                                | Special treatment procedure Lung Cancer / Non Small Cell Lung Cancer                                                                                                    |                  |
|                                                                | No additional information is required.                                                                                                    |                  |
|                                                                | ► Clinical Details                                                                                                    | 💉 Edit Clinical  |
|                                                                | Special physics consult                                                                                                    |                  |
|                                                                | Requires Further Review Based on the information you have provided, this procedure does not meet criteria                                                                                                    |                  |
|                                                                | Clinical Criteria     For Clinical Details Entered                                                                                                    |                  |
|                                                                | Based on health plan clinical criteria, coverage for special physics consult requires that at least one (1) of the following criteria be met:    Adjacent electron and photon ports  Analysis of dose to a fetus  Brachytherapy  Cosimetric analysis of previous radiation field overlapping or abutting current field Evaluation of dose tolerance and dose delivery to an implanted pacemaker  Fusion of multiple image sets (computed tomography, magnetic resonance imaging, positron emission tomography) when performed by the medical physicist  Stereotactic radiosurgery (SRS) and stereotactic body radiation therapy (SBRT) |                  |
|                                                                | The information provided does not indicate that these scenarios apply.                                                                                                    |                  |

The request may require a Peer to Peer review if the data entered does not match medical policy as reflected in the warning alert

Click on "Edit Clinical" or "Edit Treatment" to adjust any answers that may have been answered incorrectly. Otherwise, submit the case as-is and a peer-to-peer may potentially be required

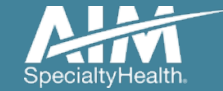

# Additional information

| Intensity-Modulated            | ADDITIONAL INFORMATION                                                         |
|--------------------------------|--------------------------------------------------------------------------------|
| Radiation Therapy (IMRT)       | * FIRST NAME                                                                   |
|                                | Demo                                                                           |
| Special treatment procedure    | *LAST NAME                                                                     |
| Special physics consult        | Training                                                                       |
| Image-guided radiation therapy | * PHONE NUMBER                                                                 |
| (IGRT)                         | (800) 123-4567                                                                 |
|                                | EXT                                                                            |
|                                | * FAX NUMBER                                                                   |
|                                | (800) 123-4567                                                                 |
|                                | *Provide additional information that may be helpful in reviewing this request. |
|                                | ↓                                                                              |
|                                |                                                                                |
|                                |                                                                                |
|                                | Continue Cancel                                                                |

When additional information is required, this screen should be filled out with:

- PA staff or Clinical staff's contact information,
- the person who can answer questions about the case
- any additional information that will help AIM approve the case

Press the "Continue" button

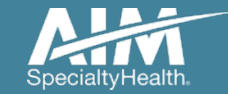

#### Request summary

| Grder Request                                                                                                    |                                                                                                    | Logout           |
|----------------------------------------------------------------------------------------------------|----------------------------------------------------------------------------------------------------|------------------|
|                                                                                                    |                                                                                                    | Step: 1234567    |
| Subscriber, Adult           Member IV:         376699988         Treatment St           Date of Birth:         1/1/1961         Health Plan:           Ordering Provider:         Doctor, Professional | Hide Details<br>tart Date: 9/1/2017                                                                         |                  |
| PROCEDURES REQUESTED (4)                                                                                                    | REQUEST SUMMARY                                                                                             | Expand All 💌     |
| Intensity-Modulated Radiation<br>Therapy (IMRT) Includes Boost                                                                                                    | Intensity-Modulated Radiation Therapy (IMRT) Includes Boost Lung Cancer / Non Small Cell Lung Cancer        |                  |
| Special treatment procedure                                                                                                    | No additional information is required.                                                                      |                  |
| Special physics consult                                                                                                    | ► Treatment Summary                                                                                         | / Edit Treatment |
| Image-guided radiation therapy (IGRT)                                                                                                    | ► Clinical Details                                                                                          | / Edit Clinical  |
| Request Summary >                                                                                                    | Special treatment procedure Lung Cancer / Non Small Cell Lung Cancer No additional information is required. |                  |
|                                                                                                    | Clinical Details                                                                                            | 🖌 Edit Clinical  |
|                                                                                                    | Special physics consult Lung Cancer / Non Small Cell Lung Cancer                                            |                  |
|                                                                                                    | No additional information is required.                                                                      |                  |
|                                                                                                    | ► Clinical Details                                                                                          | 🖉 Edit Clinical  |
|                                                                                                    | Image-guided radiation therapy (IGRT) Lung Cancer / Non Small Cell Lung Cancer                              |                  |
|                                                                                                    | No additional information is required.                                                                      |                  |
|                                                                                                    | ► Clinical Details                                                                                          |                  |

Review the "Request Summary" tab for data accuracy and completeness prior to submission

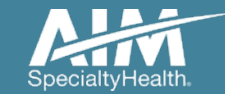

#### Order request preview

| Crder Request                                |                      | Logou                      |
|----------------------------------------------|----------------------|----------------------------|
| Submit This Request Go to Homepage Delete th | nis request          | Save as PDF Print          |
| DEMO                                         |                      | <b>Provider</b> Portal.    |
| Order Request Preview                        | V                    |                            |
| Request Status:<br>Has Not Been Submitted    | Health Plan:         |                            |
| Member Information:                          | Ordering Provider:   | Servicing Provider: 🧉 Edit |
| Subscriber, Adult                            | Doctor, Professional | Infusion Center            |
| PO BOX 464                                   | One Main Street      | Two Main Street            |
| CHICAGO, IL 60622                            | Hometown, USA        | Hometown, USA              |
| Date of Birth: 1/1/1961                      |                      |                            |
| FII0HE. 312-999-9920                         |                      | ···· ·· ··· ···            |

The Clinical Information displayed was obtained by AIM through the order entry process. The information is being displayed for the convenience of the user and has not been independently verified or clinically reviewed.

The Order Request Preview allows the users to confirm the requested items prior to submission and make necessary modifications

Press the "Submit This Request" button

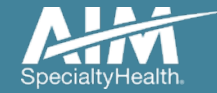

#### Order request summary

| Order Request                            |                      |                           |
|------------------------------------------|----------------------|---------------------------|
| in Another Request Go to Homepage Delete | this request         | Save as PDF               |
| DEMO                                     |                      | <b>Provider</b> Port      |
| Order Request Summa                      | ary                  | Order ID: 110061191       |
| Request Status:                          | Health Plan:         | Valid Dates:              |
|                                          |                      | Start Date:<br>09/01/2017 |
| Member Information:                      | Ordering Provider:   | Servicing Provider: Zedit |
| Subscriber, Adult                        | Doctor, Professional | Infusion Center           |
| PO BOX 464                               | One Main Street      | Two Main Street           |
| CHICAGO, IL 60622                        | Hometown, USA        | Hometown, USA             |
| Date of Birth: 1/1/1961                  |                      |                           |
| Phone: 312-999-9928                      |                      |                           |

Requests that meet clinical criteria will be adjudicated real time upon case submission

Approved orders will have a status of "Authorized" along with an "Order ID"

Press "Save as PDF" or "Print" to create a copy to put into the patient's chart

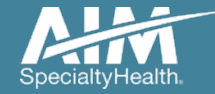

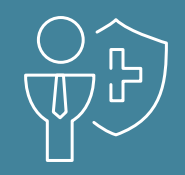

# **APPENDIX** | How to submit a Medical Oncology request

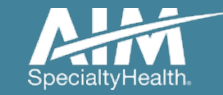

#### **Provider**Portal Home Page

| ne DEMO TRAINING                    | nage Your Sician List User Profile Desk                                                                                                    |
|-------------------------------------|----------------------------------------------------------------------------------------------------|
| Start Your Order<br>Request Here    | Service Date * MM/DD/YYYY                                                                                                    |
| Check Order Status                  | Member Details:     First Name * jane                                                                                                    |
| View Order History                  | Last Name *         85doe           Member ID *         376699999                                                                                                    |
| Check Member's Eligibility          | Date of Birth * 01/01/1959                                                                                                    |
| Check Claim Status                  | <ul> <li>For all Radiology requests use Date of Service. For Genetic Testing use the testing date. For all other requests, use Service Date.</li> <li>Do not include suffix/dependent code. For Federal Employee (FEP) members, please include the leading "R" in the search. If the member is not found, remove the leading "R" and search again. If there is an asterisk as part of the Member ID, do not enter it</li> </ul> |
| Access Your<br>Optinet Registration | <ul> <li>Member not found? Try entering only the first 2 characters of the patient's first and last name.</li> </ul>                                                                                                    |
|                                     | Find This Member                                                                                                    |

Note: AIM Specialty Health maintains the confidentiality of all protected health information. All data displayed is fictional and any resemblance to real persons or health plans is purely coincidental.

# To create a prior authorization request:

- 1. Enter the "Date of Service"
- 2. Provide the following member information:

Member First Name

Member Last Name

Member ID

Member DOB

3. Next, chose "Find this Member

You can also:

- Check Order Status
- View Order History
- Manage Your Physician List
- Manage Your User Profile
- Reference Desk

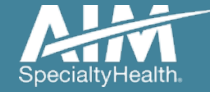

#### Member Search Results

| Order Request                                                                       |                                                                                               |                                                                                                    | Logout                           |
|-------------------------------------------------------------------------------------|-----------------------------------------------------------------------------------------------|----------------------------------------------------------------------------------------------------|----------------------------------|
| Back to Homepage                                                                    |                                                                                               |                                                                                                    | Print Preview                    |
| Member Details                                                                      |                                                                                               |                                                                                                    |                                  |
| <b>85Doe, Jane</b><br>PO BOX 482<br>SAC CITY, IA 50583                              | Date of Birth: 01/01/1959 Age: 62<br>Female                                                   | Member ID: 3766999999   Alpha P<br>Anthem CR                                                            | refix: VZF                       |
| Service Date: 10/8/2021                                                             |                                                                                               |                                                                                                    | Edit Service Date                |
| Eligibility Details                                                                 |                                                                                               |                                                                                                    |                                  |
| Effective: 01/01/2012-12/31/9999                                                    | Product Code: PPO   Employer Group ID: 234685                                                 | Anthem CR                                                                                               |                                  |
| The Member is eligible for the following solutions. Selecting a                     | solution will begin a new request for this Member.                                            |                                                                                                    |                                  |
| View Code List Angiography, Bone Density CT, CTA, MRA, M<br>Nuclear Medicine, PET   | IRI, View Code List Angiography, percutaneous coronary revascularization, arterial ultrasound | View Code List Sleep Management<br>HST, In Lab, Titration, APAP/BPAP/CPAP, Oral<br>Appliance, MSLT, MWT | View Code List<br>View Code List |
| Chemotherapy and Supportive<br>Drugs<br>Review of cancer drugs, side effect managem | ent .                                                                                         |                                                                                                    |                                  |
| A Pre-Authorization is not Required from AIM                                        |                                                                                               |                                                                                                    |                                  |
| The Member is not eligible for the following solutions.                             |                                                                                               |                                                                                                    |                                  |
| Musculoskeletal                                                                     | Genetic Testing                                                                               | Other Surgical and Endoscopic<br>Procedures                                                             |                                  |
| View Code List Joint Surgery, Spine Surgery & Interventional<br>Management          | Pain Laboratory testing for the inheritance or management of genetic conditions               | View Code List Site of Care review for certain outpatient surgical & endoscopic procedures              |                                  |

Select your modality by clicking on the eligible solution

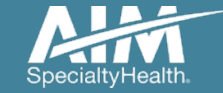

# Ordering provider selection

| Order Request                                                                                          |                                                                      |                                |                      |                    | Logout               |
|----------------------------------------------------------------------------------------------------|----------------------------------------------------------------------|--------------------------------|----------------------|--------------------|----------------------|
|                                                                                                    |                                                                      |                                |                      | Ste                | ep: 1234567          |
| 5DOE, JANE & Edit<br>lember #: 3766999990 Treatm<br>ate of Birth: 1/1/1959 Health<br>rdering Provider: | Hide Details<br>ment Start Date: 10/01/2020<br>h Plan: Healthplanone |                                |                      |                    |                      |
| p 2: Please select the Ordering Provider from the<br>rdering Provider Search<br>earch Type:            | Recent Favor                                                         | tes Search Results             | Expanded             | I Search           | View: Local          |
| Name                                                                                                   | Favorite et Name et                                                  | Address 😫                      | City 🟚               | Specialty          | ණු Health Plan හා    |
| TIN or NPI     Address                                                                                 | SMITH.<br>JOSHUA                                                     | 700 PARK RIDGE LN              | NORTH FOND<br>DU LAC | Radiology          | 10000-00             |
|                                                                                                    | GLENN                                                                | 730 10TH AVE                   | BALDWIN              | Orthopedic Surgery |                      |
| First Name:                                                                                            | SCULLY.<br>THOMAS                                                    | 226 S WOODS MILL RD STE<br>40W | CHESTERFIELD         | Urology            |                      |
| Last Name:                                                                                             | SHARPE.<br>BRYAN                                                     | 18051 RIVER AVE STE 200        | NOBLESVILLE          | Family Practice    | 10000-00             |
| State<br>Iowa                                                                                          | SMITH.<br>JOSEPH                                                     | 1701 SENATE BLVD               | INDIANAPOLIS         | Pulmonary Diseases | 10000-00             |
| Search Clear                                                                                           | SCULLY.<br>THOMAS                                                    | 2 PROGRESS POINT PKWY          | OFALLON              | Urology            |                      |
|                                                                                                    | 100 40 Th 55 35                                                      |                                |                      | DISPLAY            | ING 1_6 OF 6 RESULTS |

Select the ordering provider by clicking on the physician's name.

Ordering providers that are associated with group identifier (e.g. TIN, NPI, etc). in the user's registration will be available for selection

For practices with multiple providers, establishing "**Favorites**" will allow for increased intake efficiency.

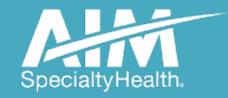

# Ordering provider fax confirmation

| Order Request                                                                                                    |                                                                                                    |                                                       |                               |              |                       |                 |       |
|----------------------------------------------------------------------------------------------------|----------------------------------------------------------------------------------------------------|-------------------------------------------------------|-------------------------------|--------------|-----------------------|-----------------|-------|
|                                                                                                    |                                                                                                    |                                                       |                               |              | Step                  | 123456          |       |
| SDOE, JANE / Edit<br>Member #. 3766999990<br>Date of se<br>Date of Birth: 1/1/1959<br>Health Pic<br>Ordering Provider: | ervice:<br>an:                                                                                                    | Hide Details<br>10/1/2020<br>Healthplanone            |                               |              |                       |                 |       |
| 2: Please select the Ordering Provider from the list<br>idening Provider Search<br>earch Type:                         | Re Re                                                                                                    | Ordering Provider Fax Num                             | iber                          | d            | ed Search             | View:           | Local |
| Name     TIN or NPI     Address                                                                                        | Favorite t                                                                                                    | Please enter or confi<br>FAX Number<br>(312) 555-5555 | rm the physician's fax number | below D      | Speciality<br>Urology | tta Health Plan | ¢     |
| - Hudess                                                                                                    | 슙                                                                                                    | Why do you need thi                                   | s2<br>ilable                  |              | Urology               |                 |       |
| First Name:                                                                                                    | ☆                                                                                                    | JOSHUA                                                |                               | DU LAC       | Radiology             |                 |       |
| Last Name:                                                                                                    | 습                                                                                                    | BUTTERMANN,<br>GLENN                                  | 730 10TH AVE                  | BALDWIN      | Orthopedic Surgery    |                 |       |
| State<br>Iowa                                                                                                    | 습                                                                                                    | SHARPE.<br>BRYAN                                      | 18051 RIVER AVE STE 200       | NOBLESVILLE  | Family Practice       |                 |       |
| Search Clear                                                                                                    |                                                                                                    | <u>SMITH.</u><br>JOSEPH                               | 1701 SENATE BLVD              | INDIANAPOLIS | Pulmonary Diseases    |                 |       |
|                                                                                                    | International Contractory of the International Contractory of the |                                                       |                               |              |                       |                 |       |

# Enter the ordering provider's fax number used for communications

#### Select the "Save" button

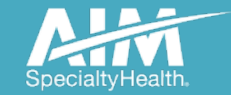

### Dispensing date

| Crder Request                                                                                                    |                                  | Logout        |
|----------------------------------------------------------------------------------------------------|----------------------------------|---------------|
|                                                                                                    |                                  | Step: 1234567 |
| 85DOE, JANE <ul> <li>Edit</li> <li>Member #:</li> <li>3766999990</li> <li>Date of service:</li> <li>10/1</li> <li>Date of Birth:</li> <li>1/1/1959</li> <li>Health Plan:</li> <li>Health</li> </ul> 10/1           Ordering Provider:         SCULLY, THOMAS         Edit           SCULLY, THOMAS         Edit           SCULLY, THOMAS         Edit | Hide Details<br>2020<br>hplanone | <b>@</b>      |
| Step 3: Please enter the Dispensing Start Date if it prior to the Treatment Sta                                                                                                    | t Date                           |               |
| Dispensing Date 10/01/2020                                                                                                    |                                  |               |
| Next Delete this request<br>Have a <u>comment or suggestion?</u><br>Copyright © 2000–2020 AIM Specialty Health. All Rights Reserved.                                                                                                    |                                  |               |
|                                                                                                    |                                  |               |

The "**Dispensing Date**" will default to the start date for the treatment; verify or modify as needed.

#### Select the "Next" button.

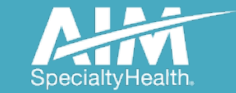

### Dispensing provider selection

| Grder Request                                                                                                    |                                    |                             |              |       |              |              |              | Logout           |
|----------------------------------------------------------------------------------------------------|------------------------------------|-----------------------------|--------------|-------|--------------|--------------|--------------|------------------|
|                                                                                                    |                                    |                             |              |       |              | Step: (1)(2) | 345          | 678              |
| 85DOE, JANE Cedit<br>Member #: 3766999990<br>Date of Ser<br>Date of Birth: 1/1/1959 Health Plar<br>Ordering Provider: SCULLY, THOMAS Cedit<br>Step 4: Please Choose a Dispensing Provider. | 10/1/202<br>rvice:<br>n: Healthpla | Hide Details<br>20<br>Inone |              |       |              |              |              |                  |
| Find Dispensing Provider                                                                                                    | Provider Search Re                 | sults                       |              |       |              |              |              |                  |
|                                                                                                    | Dispensing Provider                | Address                     | City         | State | Phone        | Distance     | Action       | Мар              |
|                                                                                                    | SCULLY, THOMAS                     | 226 S WOODS MILL RD STE 40W | CHESTERFIELD | MO    | 314-645-6454 | 351.45       | View Details | View Map         |
|                                                                                                    | 14. 46 <b>1</b> 60 601             |                             |              |       | DISF         | PLAYING      | 1–1 OF 1 I   | RESULTS          |
|                                                                                                    |                                    |                             |              |       |              |              | Del          | ete this request |
| Have a comment or supportion?                                                                                                    |                                    |                             |              |       |              |              |              |                  |

Have a comment or suggestion? Copyright © 2000–2020 AIM Specialty Health. All Rights Reserved. Select the **dispensing provider** by clicking on the name from the list of frequently used which is the default display.

Search for the dispensing provider if they are not listed by selecting the **"Find Dispensing Provider"** button and completing a search.

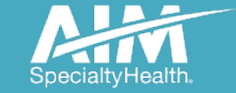

#### Place of service selection

| Step:                                                                                                    | Store i menter i menter i ment                                                                                                    | Crder Request                                                                                                    |                                                                                                    |        |       |              | - 00         |              | Logout            |
|----------------------------------------------------------------------------------------------------|----------------------------------------------------------------------------------------------------|----------------------------------------------------------------------------------------------------|----------------------------------------------------------------------------------------------------|--------|-------|--------------|--------------|--------------|-------------------|
| BSDOE, JANE     ✓ Edit     Hido Details       Member #.     3766999990     Date of service:       Date of Birth:     1/1/1959     Health Plan:       Health Plan:     Health Plan:       Health Plan:     Health Plan:       Health Provider:     SCULLY, THOMAS ✓ Edit                                                                                                    | SEDDE, JANE Y Edit Independent<br>Member #: 3766999990<br>Date of Service: 10/1/2020<br>Date of Service: Health Plan: Health planone<br>Ordering Provider: SCULLY, THOMAS Y Edit<br>Set 4: Please Choose a Dispensing Provider<br>Set 4: Please Choose a Dispensing Provider<br>Set 4: Please Choose a Dispensing Provider<br>Set 4: Please Choose a Dispensing Provider<br>Set 4: Please Choose a Dispensing Provider<br>Set 4: Please Choose a Dispensing Provider<br>Set 4: Please Choose a Dispensing Provider<br>Set 4: Please Choose a Dispensing Provider<br>Set 4: Please Choose a Dispensing Provider<br>Set 4: Please Choose a Dispensing Provider<br>Set 4: Please Choose a Dispensing Provider<br>Set 4: Please Choose a Dispensing Provider<br>Set 5: Set 1: Please Choose a Dispensing Provider<br>Set 5: Set 1: Please Choose a Dispensing Provider<br>Set 5: Set 1: Please Choose a Dispensing Provider<br>Set 5: Set 1: Please Choose a Dispensing Provider<br>Set 5: Set 1: Please Choose a Dispensing Provider<br>Set 1: Please Choose a Dispensing Provider<br>Set 1: Set 1: Please Choose a Dispensing Provider<br>Set 1: Set 1: Please Choose a Dispensing Provider<br>Set 1: Set 1: Please Choose a Dispensing Provider<br>Set 1: Set 1: Please Choose a Dispensing Provider<br>Set 1: Set 1: Please Choose a Dispensing Provider<br>Set 1: Set 1: Please Choose a Dispensing Provider<br>Set 1: Set 1: Please Choose a Dispension Centrer<br>AmBULATORY SURCICAL CENTER<br>AmBULATORY SURCICAL CENTER<br>AmBULATORY SURCICAL C |                                                                                                    |                                                                                                    |        |       |              | Step: (1)(2) | 13(4)(5)     |                   |
| tep 4: Please Choose a Dispensing Provider.  Find Dispensing Provider  Provider Search Results  Dispensing Provider Address City State Phone Distance Action Map  ScULLY THOMAS Select Place of Service  Select OFFICE OUTPATIENT HOSPITAL AMBULATORY INFUSION CENTER AMBULATORY SURCICAL CENTER HOME                                                                                                    | Sep 4: Please Choose a Dispensing Provider  Find Dispensing Provider  Provider Search Results  Dispensing Provider Address City State Phone Distance Action Map  SCULLY, THOMAS  Select Place of Service  Select Place of Service  Select- OFFICE OUTPATIENT HOSPITAL AMBULATORY INFUSION CENTER AMBULATORY SURCICAL CENTER HOME  Wave a geometed of Service  Select Place of Service  Select Place of Service Select Place of Service Select Place of Service Select Place of Service Select Place of Service Select Place of Service Select Place of Service Select Place of Service Select Place of Service Select Place of Service Select Place of Service Select Place of Service Select Place of Service Select Place of Service Select Place OF Service Select Place OF Service Select Place OF Service Select Place OF Service Select Place OF Service Select Place OF Service Select Place OF Service Select Place OF Service Select Place OF Service Select Place OF Ser                                                                                                    | 85DOE, JANE & Edit<br>Member #. 3766999990 Date of serv<br>Date of Birth: 1/1/1959 Health Plan<br>Ordering Provider: SCULLY, THOMAS & Edit | Hide Details<br>10/1/2020<br>Healthplanone                                                                    |        |       |              |              |              |                   |
| Find Dispensing Provider       Provider Search Results         Dispensing Provider       Address       City       State       Phone       Distance       Action       Map         SCULLY       SCULLY, THOMAS       314-645-6454       351.45       View Details       View Map         Select Place of Service       Select Place of Service       DISPLAYING 1-1 OF 1 RESULTS         OUTPATIENT HOSPITAL<br>AMBULATORY SURGICAL CENTER<br>HOME       OUTPATIENT HOSPITAL<br>AMBULATORY SURGICAL CENTER<br>HOME       Delete this request                                                                                                    | Find Dispensing Provider       Address       City       State       Phone       Distance       Action       Map         SCULL       SCULLY, THOMAS       314-645-6454       351.45       View Details       View Mat         Select       Select Place of Service       Select Place of Service       DISPLAYING 1-1 OF 1 RESUL         Select-OFFICE       OUTPATIENT HOSPITAL<br>AMBULATORY SURCICAL CENTER<br>HOME       Delete this requires                                                                                                    | tep 4: Please Choose a Dispensing Provider.                                                                                                |                                                                                                    |        |       |              |              |              |                   |
| Dispensing Provider       Address       City       State       Phone       Distance       Action       Map         SCULLY, THOMAS       314-645-6454       351.45       View Details       View Map         Select Place of Service       Select Place of Service       DISPLAYING 1-1 OF 1 RESULTS         OFFICE       OUTPATIENT HOSPITAL       AMBULATORY SURGICAL CENTER       Delete this request         MBULATORY SURGICAL CENTER       AMBULATORY SURGICAL CENTER       AMBULATORY SURGICAL CENTER       Delete this request                                                                                                    | Dispensing Provider       Address       City       State       Phone       Distance       Action       Map         SCULLY       SCULLY       THOMAS       314-645-6454       351.45       View Details       View Mat         Select Place of Service       Select-OFFICE       OUTPAILENT HOSPITAL       OUTPAILENT HOSPITAL       OUTPAILENT HOSPITAL       AMBULATORY SURCICAL CENTER       Displacement of suggestion?         royright @ 2000-2020 AMM Specieity Heath. All Rights Reserved.       Meeneedee       Meeneedee       View Mat       View Mat                                                                                                    | Find Dispensing Provider                                                                                                    |                                                                                                    |        |       |              |              |              |                   |
| SCULLY, THOMAS<br>Select Place of Service<br>Select-<br>OFFICE<br>OFFICE<br>OFFI | SCULLY, THOMAS<br>Select Place of Service<br>Select Place of Service<br>OFFICE<br>OUTPATIENT HOSPITAL<br>AMBULATORY INFUSION CENTER<br>AMBULATORY SURGICAL CENTER<br>HOME<br>Service<br>Select Place of Service<br>Displaying 1-1 OF 1 RESUL<br>Delete this requires<br>Select Place of Service<br>Displaying 1-1 OF 1 RESUL                                                                                                    |                                                                                                    | Dispensing Provider Address                                                                                   | City   | State | Phone        | Distance     | Action       | Мар               |
| Select Place of Service  Select -  OFFICE  OUTPATIENT HOSPITAL  AMBULATORY SURGICAL CENTER  AMBULATORY SURGICAL CENTER  Prompt @ 2000-2020 AIM Specielly Health. All Rights Reserved.                                                                                                    | Ave a <u>comment or succession?</u><br>copyright @ 2000-2020 AIM Specielty Health. All Rights Reserved.                                                                                                    |                                                                                                    | SCULLY, THOMAS                                                                                                |        |       | 314-645-6454 | 351.45       | View Details | View Map          |
| Delete this reques                                                                                                    | set a <u>connect or suggestion?</u><br>opyright @ 2000-2020 AIM Speciety Health. All Rights Reserved.                                                                                                    |                                                                                                    | 30. 40                                                                                                    |        |       | DIS          | PLAYING      | 1–1 OF 1     | RESULTS           |
| organize another prim opposing the and the region free to the second second s                                                                                                    |                                                                                                    | Nave a <u>comment of suggestion?</u>                                                                                                    | -Select-<br>OFFICE<br>OUTPATIENT HOSPITAL<br>AMBULATORY INFUSION CENTER<br>AMBULATORY SURGICAL CENTER<br>HOME | R<br>R |       |              |              | De           | lete this request |
|                                                                                                    |                                                                                                    |                                                                                                    |                                                                                                    |        |       |              |              |              |                   |
|                                                                                                    |                                                                                                    |                                                                                                    |                                                                                                    |        |       |              |              |              |                   |
|                                                                                                    |                                                                                                    |                                                                                                    |                                                                                                    |        |       |              |              |              |                   |
|                                                                                                    |                                                                                                    |                                                                                                    |                                                                                                    |        |       |              |              |              |                   |

Select the **place of service** from the drop down list that corresponds to the site where the chemotherapy will be administered.

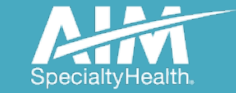

# Clinical detail entry – height and weight

| 6           | Order Req      | luest                                 |                                    |         |            |   |             | Logout |
|-------------|----------------|---------------------------------------|------------------------------------|---------|------------|---|-------------|--------|
|             |                |                                       |                                    |         |            |   | Step: 12345 | 67     |
|             |                |                                       |                                    |         |            |   |             |        |
| 85DOE       | , JANE         |                                       |                                    | Sh      | ow Details |   |             |        |
| Step 5: Ple | ease enter Pat | ient Clinical Details. Data v         | vill be automatically saved in the | system. |            |   |             |        |
| Refresh     | Save and       | l Exit                                |                                    |         |            |   |             |        |
|             |                |                                       |                                    |         |            |   |             |        |
|             |                | Age : 00 - Fema                       | e                                  |         |            |   |             |        |
|             |                | Please enter Pati                     | ent's Height & Weight              |         |            |   |             |        |
|             |                | * Height:                             | 65                                 | -       | in         | ~ |             |        |
|             |                | * Weight:                             | 150                                | -       | lb         | ~ |             |        |
|             |                |                                       |                                    |         |            |   |             |        |
|             |                |                                       |                                    |         |            |   |             |        |
|             |                |                                       |                                    |         |            |   |             |        |
|             |                | <ul> <li>Save and Continue</li> </ul> |                                    |         |            |   |             |        |
|             |                |                                       |                                    |         |            |   |             |        |
|             |                |                                       |                                    |         |            |   |             | v      |

# Enter the **member's height** and weight.

- Height can be entered in either inches or centimeters
- Weight can be entered in either pounds or kilograms

Click the **"Save and Continue**" button

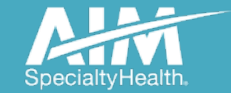

| Age : 61 - Female<br>Height: 60in   Weight: 150lb   BSA: 1                                                                 | .70                                         |                   |                     |  |  |  |
|----------------------------------------------------------------------------------------------------|---------------------------------------------|-------------------|---------------------|--|--|--|
| Regimen Search                                                                                                    |                                             |                   | 5                   |  |  |  |
| * Choose a Cancer Type:<br>* Select an ICD10 Code :                                                                        | Melanoma<br>C43.0 Malignant melanoma of lip |                   | ▼<br>▼ <i>*</i>     |  |  |  |
| Enter a Drug Name or<br>HCPC Code:     Enter a Drug Name or a HCPC Code or a Regimen Acronym                               |                                             |                   |                     |  |  |  |
| Chemotherapy Drugs:<br>VERVOY (J9228)<br>Nivolumab (J9299)                                                                 |                                             | Supportive Drugs: |                     |  |  |  |
| The regimen search rought will be based on the items entered above.  The patient is enrolled/enrolling on the MATCH Trial. |                                             |                   |                     |  |  |  |
| ✓ Previous                                                                                                    |                                             |                   | ✓ Save and Continue |  |  |  |

Select **the "cancer type"** and **"ICD10 codes"** from the drop down lists.

<u>ALL</u> drugs being prescribed as part of the care plan should be entered by searching with either drug name, HCPCS code or regimen acronym.

Drugs frequently associated with the chemotherapy drugs chosen will be populated in the blue box for ease in selection.

The system will automatically group the chemotherapy and supportive agents.

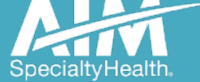

Age: 61 - Female Height: 60in | Weight: 150lb | BSA: 1.70 **Regimen Search** We have found several results for your search. Please answer the following question to further refine your search results: Has the patient already had surgery as part of his/her cancer treatment ? No surgery is planned as part of this patient's cancer treatment. Other (the line of treatment for the patient is not listed above) Skip Question 6 Selecting 'Other' indicates that you may be off pathway. Skipping the question will result in a larger set of regimens to choose from. Previous

#### Filter questions are used to narrow down the search results when multiple regimens have been found.

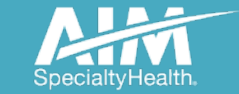

| Age : 61 - Female<br>Height: 60in   Weight: 150lb   BSA: 1.70                                                                                                    |  |  |  |  |  |  |  |
|----------------------------------------------------------------------------------------------------|--|--|--|--|--|--|--|
| Regimen Search   5                                                                                                    |  |  |  |  |  |  |  |
| We have found several results for your search. Please answer the following question to further refine your search results:                                          |  |  |  |  |  |  |  |
| What is the patient's Stage ?<br>III IV Recurrent Other (the stage for the patient is not listed above) Skip Question                                               |  |  |  |  |  |  |  |
| <ul> <li>Selecting 'Other' indicates that you may be off pathway.</li> <li>Skipping the question will result in a larger set of regimens to choose from.</li> </ul> |  |  |  |  |  |  |  |
|                                                                                                    |  |  |  |  |  |  |  |
| Previous                                                                                                    |  |  |  |  |  |  |  |

Filter questions are used to narrow down the search results when multiple regimens have been found.

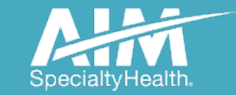

Age: 61 - Female Height: 60in | Weight: 150lb | BSA: 1.70 **Regimens that meet your Search Criteria** Search Criteria: Cancer Type: Chemotherapy Drugs: Melanoma YERVOY Nivolumab 9 The following regimens contain ALL of the requested therapeutic drugs. Please select the regimen that most closely reflects the setting and administration for the prescribed treatment. Pathway ( 🔅 ) regimens are also identified when available. Line of Name Stages Treatment Nivolumab (Opdivo) and Ipilimumab (Yervoy) Followed by Nivolumab Every 2 Weeks (Cutaneous, Stage III III, IV. ė. First Line ۰ Unresectable/Metastatic/Recurrent, First Line) Recurrent Nivolumab (Opdivo) and Ipilimumab (Yervoy) Followed by Nivolumab Every 2 Weeks (Cutaneous, Stage III Second Line or III.IV ė. ۰ Unresectable/Metastatic/Recurrent, Second Line or Greater) Greater Recurrent Nivolumab (Opdivo) and Ipilimumab (Yervoy) Followed by Nivolumab Every 4 Weeks (Cutaneous, Stage III III, IV, ė. ۰ First Line Unresectable/Metastatic/Recurrent, First Line) Recurrent Nivolumab (Opdivo) and Ipilimumab (Yervoy) Followed by Nivolumab Every 4 Weeks (Cutaneous, Stage III Second Line or III, IV, ė. Ó Unresectable/Metastatic/Recurrent, Second Line or Greater) Greater Recurrent Nivolumab (Opdivo) and Ipilimumab (Yervov) Followed by Nivolumab Maintenance Every 2 Weeks (Brain First Line or IV. ÷. Metastases, First Line or Greater) Greater Recurrent

Skipping the filter questions will result in several regimen options with varying Lines of Treatment and Staging indications.

In this example, a regimen that is on Pathway at this point in the data entry process is indicated by a green cog wheel.

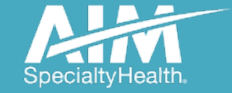

### Clinical detail entry – dosing

#### Age: 61 - Female

Height: 60in | Weight: 150lb | BSA: 1.70

Regimen Selected: Nivolumab (Opdivo) and Ipilimumab (Yervoy) Followed by Nivolumab Every 2 Weeks (Cutaneous, Stage III Unresectable/Metastatic/Recurrent, First Line)

| er Drug Details<br>Please verify or edit item information by clicking on each drug below.<br>Press ✔ Save and Continue if no changes are needed. |          |                |                 |                           | © Save               | e Dra |
|----------------------------------------------------------------------------------------------------|----------|----------------|-----------------|---------------------------|----------------------|-------|
| nter Chemotherapy Details                                                                                                    |          |                |                 |                           |                      |       |
| Drug Name                                                                                                    | Dose     | Cycle<br>Range | Cycle<br>Length | Days of<br>Administration | Frequency<br>Per Day |       |
| Please review the drugs details below and click a row to modify                                                                                  |          |                |                 |                           |                      |       |
| YERVOY, IV (J9228)                                                                                                    | 204.12mg | 1-4            | 21              | 1                         | QD                   | >     |
| Nivolumab, IV (J9299)                                                                                                    | 68.04mg  | 1-4            | 21              | 1                         | QD                   | >     |
| Nivolumab, IV (J9299)                                                                                                    | 240mg T  | o Progression  | 14              | 1                         | QD                   | >     |
|                                                                                                    |          |                |                 |                           |                      |       |
| Previous                                                                                                    |          |                |                 | ~                         | Save and C           | ontin |

Once selected, the regimen being evaluated is populated above the dosing information.

The recommended dosing schedule will be displayed.

Modify or input dosing information by clicking on the name of the drug.

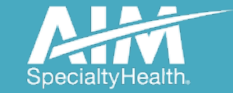

61

### Clinical data entry – dosing

| Cancel                                                                                                    |                                  |                         | 🖌 Accept Chan          |
|----------------------------------------------------------------------------------------------------|----------------------------------|-------------------------|------------------------|
| dit Drug: YERVOY                                                                                                 |                                  |                         |                        |
| When reviewing regimens, the program may consider drug schedu<br>Per Day) in selection of an On-Pathway regimen. | les (i.e. Cycles/Cycle Range, Cy | cle Length, Days of Adm | inistration, Frequency |
| Drug                                                                                                    | YERVOY                           |                         |                        |
| Dose                                                                                                    | 204.12                           | \$                      | mg 🔻                   |
| Route                                                                                                    | Intravenous                      | •                       |                        |
| Sub Route                                                                                                    | Intravenous                      | •                       |                        |
| Is Drug Off-Cycle or Outside of Cycle?                                                                           |                                  |                         |                        |
| Cycles/Cycle Range<br>NOTE: Enter Cycles as 1-3 or 1,2,3 <u>NOT</u> simply 3.                                    | 1,2,3,4                          |                         |                        |
| Drug will be administered until the patient's disease progresses?                                                |                                  |                         |                        |
| Cycle Length                                                                                                    | 21                               | \$                      |                        |
| Days of Administration                                                                                           | 1                                |                         |                        |
| Eroquency Der Day                                                                                                | QD                               | •                       |                        |

If updates are needed to the dosing information, modify the applicable fields and select "Accept Changes"

Note: Changes to the following fields <u>may impact</u> regimen's Pathway status:

- Cycles/Cycle Range
- Cycle Length
- Days of Administration
- Frequency Per Day

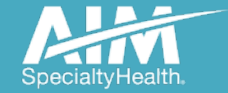

#### Clinical data entry – dosing

| Enter Drug Details                                                                                                    |                                                                                                    |                                                                               |
|----------------------------------------------------------------------------------------------------|----------------------------------------------------------------------------------------------------|-------------------------------------------------------------------------------|
| O Please verify or edit item information by clicking on each drug below.<br>Press ✓ Save and Continue if no changes are needed. | O Save Dra                                                                                                    | ff                                                                            |
| Supportive Drugs: Action Required                                                                                               |                                                                                                    |                                                                               |
| Drug Name                                                                                                    | Dose Cycle Cycle Days of Frequency<br>Range Length Administration Per Day                                        |                                                                               |
| Please review the drugs details below and click a row to modify                                                                 |                                                                                                    |                                                                               |
| NEULASTA, SC (J2505)                                                                                                    | 1-4 21 >                                                                                                    |                                                                               |
| NEULASTA, SC (J2505)                                                                                                    | To Progression 14 >                                                                                              |                                                                               |
|                                                                                                    | Enter Drug Details                                                                                               |                                                                               |
|                                                                                                    | Cancel                                                                                                    | ✓ Accept Changes                                                              |
|                                                                                                    |                                                                                                    |                                                                               |
| Previous                                                                                                    | Edit Drug: NEULASTA                                                                                              |                                                                               |
|                                                                                                    | When reviewing regimens, the program may consider drug schedu<br>Per Day) in selection of an On-Pathway regimen. | les (i.e. Cycles/Cycle Range, Cycle Length, Days of Administration, Frequency |
|                                                                                                    | Drug                                                                                                    | NEULASTA                                                                      |
|                                                                                                    | Dose                                                                                                    | 6.00 🗢 🖝 mg 🔻                                                                 |
|                                                                                                    | Route                                                                                                    | Subcutaneous v                                                                |
|                                                                                                    | Is Drug Off-Cycle or Outside of Cycle?                                                                           |                                                                               |
|                                                                                                    | Cycles/Cycle Range<br>NOTE: Enter Cycles as 1-3 or 1,2,3 NOT simply 3.                                           | 1, 2, 3, 4                                                                    |
|                                                                                                    | Drug will be administered until the patient's disease progresses?                                                |                                                                               |
|                                                                                                    | Cycle Length                                                                                                    | 21 🔶 🖌                                                                        |
|                                                                                                    | Days of Administration                                                                                           | 1                                                                             |
|                                                                                                    | Frequency Per Day                                                                                                | QD 🗸                                                                          |
|                                                                                                    |                                                                                                    |                                                                               |

Modifications to the dosing schedule of supportive agents is performed the same way as chemotherapy drugs – click on the name of the drug to edit and select "Accept Changes"

Note: Changes to supportive drugs dosing <u>will</u> <u>not</u> impact Pathway status.

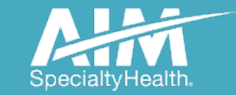

# Clinical data entry – diagnosis and biomarkers

| * Pathology:                           | Melanoma                            | • | -          |
|----------------------------------------|-------------------------------------|---|------------|
| * Stage:                               | IV                                  | • | -          |
| * ICD10:                               | C43.0 Malignant melanoma of lip     | • |            |
| * Bio-Markers & Tumor Characteristics: |                                     |   |            |
| BRAF status:                           | Not reported                        | • | -          |
| c-kit status:                          | Not reported                        | • | -          |
| Microsatellite Instability:            | Not reported                        | • | -          |
| NTRK Fusion:                           | Not reported                        | • | *          |
| * Line of Treatment:                   | First Line                          | ۲ | <b>v</b> 8 |
| * Performance Status:                  | 0 - Normal activity (asymptomatic). | • | -          |
|                                        |                                     |   |            |
| renormance status.                     | v - worman activity (asymptomatic). | • | *          |

Select the **Pathology**, **Stage**, **Line of Treatment & ECOG score** from the drop down lists.

Some of the entries will be prepopulated if the filter questions were answered on previous screens.

Select the **"Save and Continue"** button.

Note: T,N,M can be entered to calculate the stage as an alternative to selecting the stage

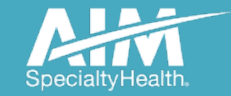

# Clinical data entry – justification questions

| Treatment Justifications                                                                                   |
|----------------------------------------------------------------------------------------------------|
| Does the individual have unresectable or metastatic disease?                                               |
|                                                                                                    |
| Ves                                                                                                    |
| ○ No                                                                                                    |
| Unknown                                                                                                    |
| Has the individual received prior treatment with another anti-PD-1 or anti-PD-L1 agent?                    |
| ○ Yes                                                                                                    |
| No No                                                                                                    |
| Unknown                                                                                                    |
| Is the individual receiving immunosuppressive drug therapy for an autoimmune disease or chronic condition? |
| ○ Yes                                                                                                    |
| No No                                                                                                    |
| Unknown                                                                                                    |
|                                                                                                    |
|                                                                                                    |
|                                                                                                    |
| ✓ Previous                                                                                                 |

Medical policy questions are asked when additional information is needed to determine if the requested treatment meets clinical criteria.

Select "Save and Continue."

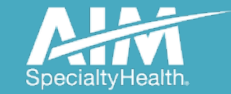

# Clinical data entry – justification questions

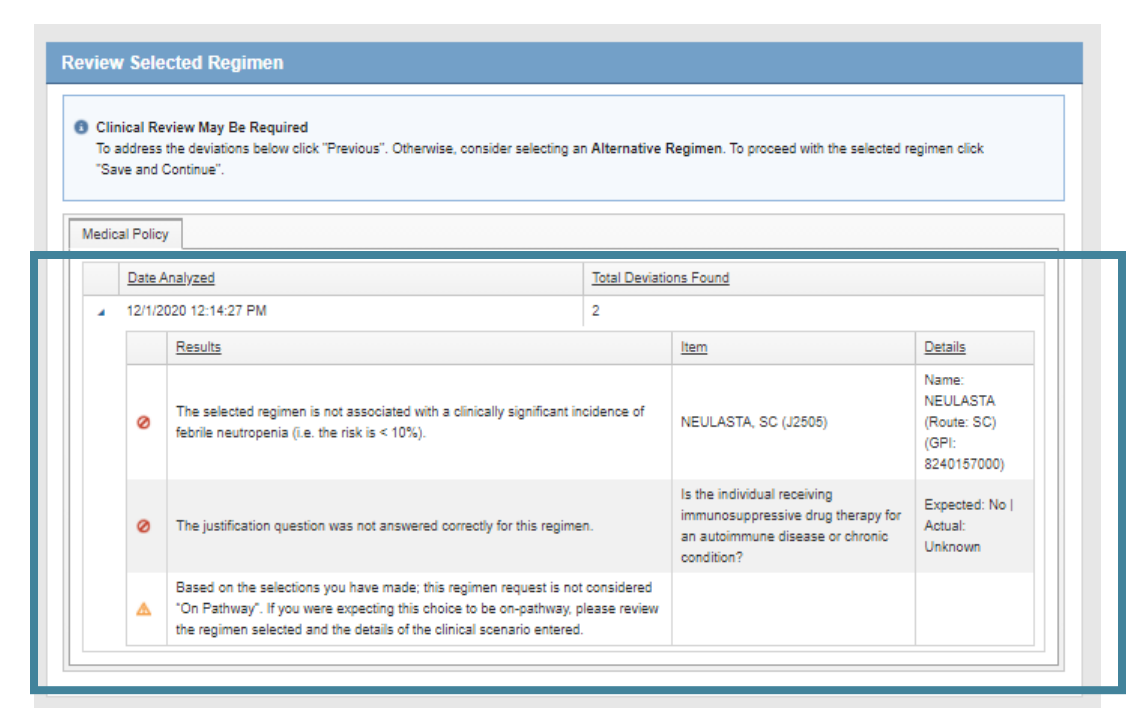

| Consider Alternative Regimens                                                                                                    |   |                                                                                                    |                          |                       |              |  |  |
|----------------------------------------------------------------------------------------------------|---|----------------------------------------------------------------------------------------------------|--------------------------|-----------------------|--------------|--|--|
| <ul> <li>All evidence-based regimens available for the patient are below. Please consider selecting a Pathway (②) regimen that meets the patient clinical scenario.</li> <li>To proceed with the current regimen click "Save and Continue".</li> </ul> |   |                                                                                                    |                          |                       |              |  |  |
|                                                                                                    |   | Name                                                                                                    | Line of<br>Treatment     | Stages                | Actions      |  |  |
| Select                                                                                                    | Ø | Encorafenib (Braftovi) and Binimetinib (Mektovi) (BRAF Mutation-Positive, Stage III<br>Unresectable/Metastatio/Recurrent, First Line or Greater)       | First Line or<br>greater | III, IV,<br>Recurrent | View Details |  |  |
| Selected<br>Regimen                                                                                                    | Ø | Nivolumab (Opdivo) and Ipilimumab (Yervoy) Followed by Nivolumab Every 2 Weeks<br>(Cutaneous, Stage III Unresectable/Metastatio/Recurrent, First Line) | First Line               | III, IV,<br>Recurrent | View Details |  |  |
| Select                                                                                                    | Ø | Nivolumab (Opdivo) and Ipilimumab (Yervoy) Followed by Nivolumab Every 4 Weeks (Cutaneous, Stage III Unresectable/Metastatio/Recurrent, First Line)    | First Line               | III, IV,<br>Recurrent | View Details |  |  |
| Select                                                                                                    | Ø | Pembrolizumab (Every 3 Week Dosing) (Brain Metastases, First Line or Greater)                                                                          | First Line or<br>greater | IV,<br>Recurrent      | View Details |  |  |

Once all clinical information has been provided, the system will alert the user when a requested service is deviating from either health plan medical policy or Pathway criteria.

This messaging allows users to confirm the validity of the information entered prior to case submission.

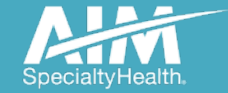

# Additional clinical information screen

#### Enter Additional Clinical Information Below

Please provide the Assessment and Plan information from the most recent Progress Note or call us before the end of the next business day at (800) 554-0580

| First Name                                                                                                    |    |         |         |
|----------------------------------------------------------------------------------------------------|----|---------|---------|
| Demo                                                                                                    |    | F       | EQUIRED |
| Last Name                                                                                                    |    |         |         |
| Training                                                                                                    |    | F       | EQUIRED |
|                                                                                                    |    |         |         |
| Phone                                                                                                    |    | Ext     |         |
| (800) 123-4567                                                                                                    |    |         |         |
| Email                                                                                                    |    |         |         |
| portal2_errors@americanimaging.net                                                                                                    |    | F       | EQUIRED |
| Additional clinical information: (Maximum 1800 characters)<br>URGENT CASES WILL ONLY BE ACCEPTED VIA THE <u>PROVIDERPORTAL</u> WHEN THE CALL CENTER | IS | CLOSED. | EQUIRED |
|                                                                                                    |    |         |         |
|                                                                                                    |    |         | 1.      |
| Save                                                                                                    |    |         | ancel   |

If a case does not auto authorize, additional information may be included on the Additional clinical information screen

Note: Urgent cases may only be submitted when the Call Center is closed and must be indicated as such in the comments section; please also include a contact and phone number should a peer-to-peer be required

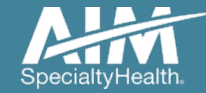

#### Treatment plan dates

| Enter Treatment Plan Dates                                                                                                    |  |  |  |  |  |
|----------------------------------------------------------------------------------------------------|--|--|--|--|--|
| 📀 Please make any necessary adjustments to the Treatment End Date and click 🕜 Done.                                                                                                    |  |  |  |  |  |
| Treatment Start Date:       12/1/2020         Treatment End Date:       06/08/2021                                                                                                    |  |  |  |  |  |
| <ul> <li>Note: The system has calculated the expected treatment end date above based on:</li> <li>The start date you entered.</li> <li>The treatment plan you built.</li> <li>A 3 week cushion to account for delays in treatment.</li> </ul> |  |  |  |  |  |
| Enter Clinical Trial Details                                                                                                    |  |  |  |  |  |
| Is the treatment you are submitting part of a clinical trial? O Yes  No                                                                                                    |  |  |  |  |  |
|                                                                                                    |  |  |  |  |  |
| Previous     ✓ Done                                                                                                    |  |  |  |  |  |

The system will calculate the treatment end date, which can be edited if necessary.

#### Select the "Done" button.

Note: If the requested treatment is part of a clinical trial, a Trial ID can be entered on this screen.

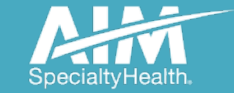

#### Order request preview

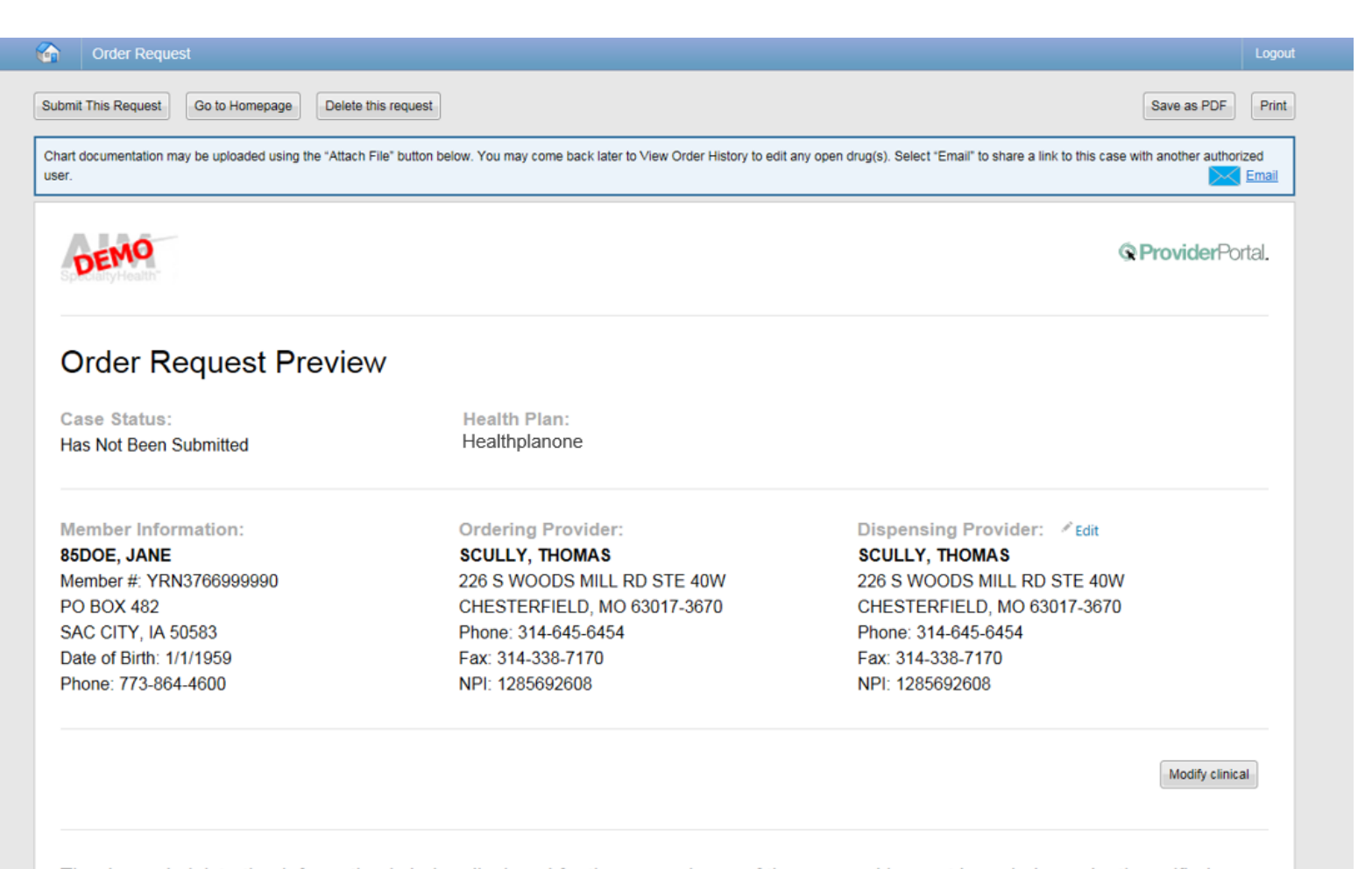

The Order Request Preview allows users to confirm the requested items prior to submission.

The "**Modify clinical**" button can be used to make updates to previously entered information.

Select the **"Submit This Request"** button to complete the order request.

SpecialtyHealth.

The drug administration information is being displayed for the convenience of the user and has not been independently verified or clinically reviewed. Please note that one or more of these drugs may also require review by a pharmacy benefit manager prior to payment. Please contact the number listed on the back of the member's identification card for more information.

#### Diagnosis: C34.00 Malignant neopls unsp main bronchus

Clinical Information: [-]

Disease: Lung

Pathology: Adenocarcinoma

Stage: IVB

Treatment: Second Line

Performance Status: 0 - Normal Activity (asymptomatic)

**Biomarkers:** Microsatellite Instability - dMMR/MSI-H;MET Amplification - Not reported;ROS1 rearrangement - Not reported;PD-L1 expression (TPS) - Not reported;RET gene rearrangement - Not reported;EGFR T790M Mutation - Not reported;NTRK Fusion - Not reported;BRAF status - Not reported;ALK status - Negative;EGFR - Wild Type;

#### Justification Questions:

Did the individual receive prior therapy with a tyrosine-kinase inhibitor (TKI) (such as erlotinib or gefitinib) or ALK targeted agent (such as crizotinib) in the first line setting?True

#### **Drug Justification Questions:**

| ATTACHMENTS                         |               |             |        |        |
|-------------------------------------|---------------|-------------|--------|--------|
| (LIMIT: 20)                         |               |             |        |        |
| FILENAME                            | DOCUMENT TYPE | FILE SIZE   | STATUS | ACTION |
|                                     |               | (Max: 4 MB) |        |        |
|                                     |               |             |        |        |
| If you have additional files, attac | ATTACH FILE   |             |        |        |
|                                     |               |             |        |        |

Clinical information can be reviewed at the bottom of the Preview Summary

Should additional clinical need to be submitted, the Attach File option is located at the bottom of the Summary

Press "Attach File" and Browse for the record to attach

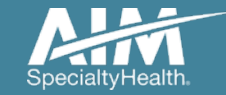

#### Order request summary

C ProviderPortal.

#### Order Request Summary

Case Status: Authorized

Member Information:

**85FLINTSTONE, WILMA** 

ENGLEWOOD, FL 34223 Date of Birth: 1/1/1950

Phone: 312-999-9919

P O BOX 347

Member #: YRP444444444

Health Plan:

Ordering Provider:

OFALLON, MO 63368

Phone: 314-645-6454

Fax: 314-434-1814

NPI: 1285692608

2 PROGRESS POINT PKWY

SCULLY, THOMAS

#### Order ID: 110197868

Pathway Eligible ID: 110197868 Valid Dates: 09/20/2021 - 04/01/2022 Start Date: 09/24/2021

Dispensing Provider:

SCULLY, THOMAS 2 PROGRESS POINT PKWY OFALLON, MO 63368 Phone: 314-645-6454 Fax: 314-434-1814 NPI: 1285692608

Requests that meet clinical criteria will be approved upon case submission.

Regimens that also satisfy Pathway criteria will receive a Pathway Eligible ID in addition to the Order ID.

The drug administration information is being displayed for the convenience of the user and has not been independently verified or clinically reviewed. Please note that one or more of these drugs may also require review by a pharmacy benefit manager prior to payment. Please contact the number listed on the back of the member's identification card for more information.

Please call 800-554-0580 for all Urgent Requests.

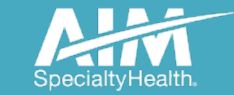

© 2020 AIM Specialty Health® Proprietary and confidential

71

# Order request summary- drug level details

The drug administration information is being displayed for the convenience of the user and has not been independently verified or clinically reviewed. Please note that one or more of these drugs may also require review by a pharmacy benefit manager prior to payment. Please contact the number listed on the back of the member's identification card for more information.

Please call 800-554-0580 for all Urgent Requests.

#### REQUESTED ITEMS:

| ITEM # HC                                                      | PCS                                                                                    | DESCRIPTION                                    | REQUES   | T STATUS                                                              |                        | REQUESTED DATES      |
|----------------------------------------------------------------|----------------------------------------------------------------------------------------|------------------------------------------------|----------|-----------------------------------------------------------------------|------------------------|----------------------|
| 1 💿 J92                                                        | 228                                                                                    | Ipilimumab                                     | Authoria | red                                                                   |                        | 9/24/2021 - 4/1/2022 |
| Dose range:<br>Cycle length:<br>Cycles/Duration:<br>Direction: | 200 mg<br>21 Days<br>1,2,3,4 cycles/ 84 Days                                           |                                                |          | Treatments per<br>Cycle:<br>Total Treatments:<br>Total Billing Units: | 1 visits<br>4<br>800   |                      |
| 2 💿 J92                                                        | 299                                                                                    | Nivolumab                                      | Authoria | ed                                                                    |                        | 9/24/2021 - 4/1/2022 |
| Dose range:<br>Cycle length:<br>Cycles/Duration:<br>Direction: | 68.04 - 240 mg<br>21 Days<br>5,6,7,8,9,10 cycles/ 168 Day<br>240 mg Day 1 QD Cycles 5, | s<br>6,7,8,9, 10; 68.04 mg Day 1 QD Cycles 1,2 | ,3,4     | Treatments per<br>Cycle:<br>Neal Treatments:<br>Total Billing Units:  | 1 visits<br>10<br>1716 |                      |
|                                                                |                                                                                        |                                                |          |                                                                       |                        |                      |

The Order Request Summary provides detailed drug-level review outcomes.

Additional information regarding next steps is provided in the health plan specific disclaimer located above the requested items.

Configurable Status Options: Authorized Non-Authorized Other Impact - Refer to Health Plan Other Impact - Refer to PBM AIM Clinical Review Not Required/Completed

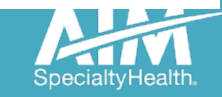
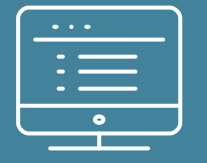

# Additional ProviderPortal features

Note: AIM Specialty Health maintains the confidentiality of all protected health information. All data displayed is fictional and any resemblance to real persons is purely coincidental.

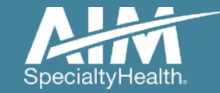

### How to check an order status

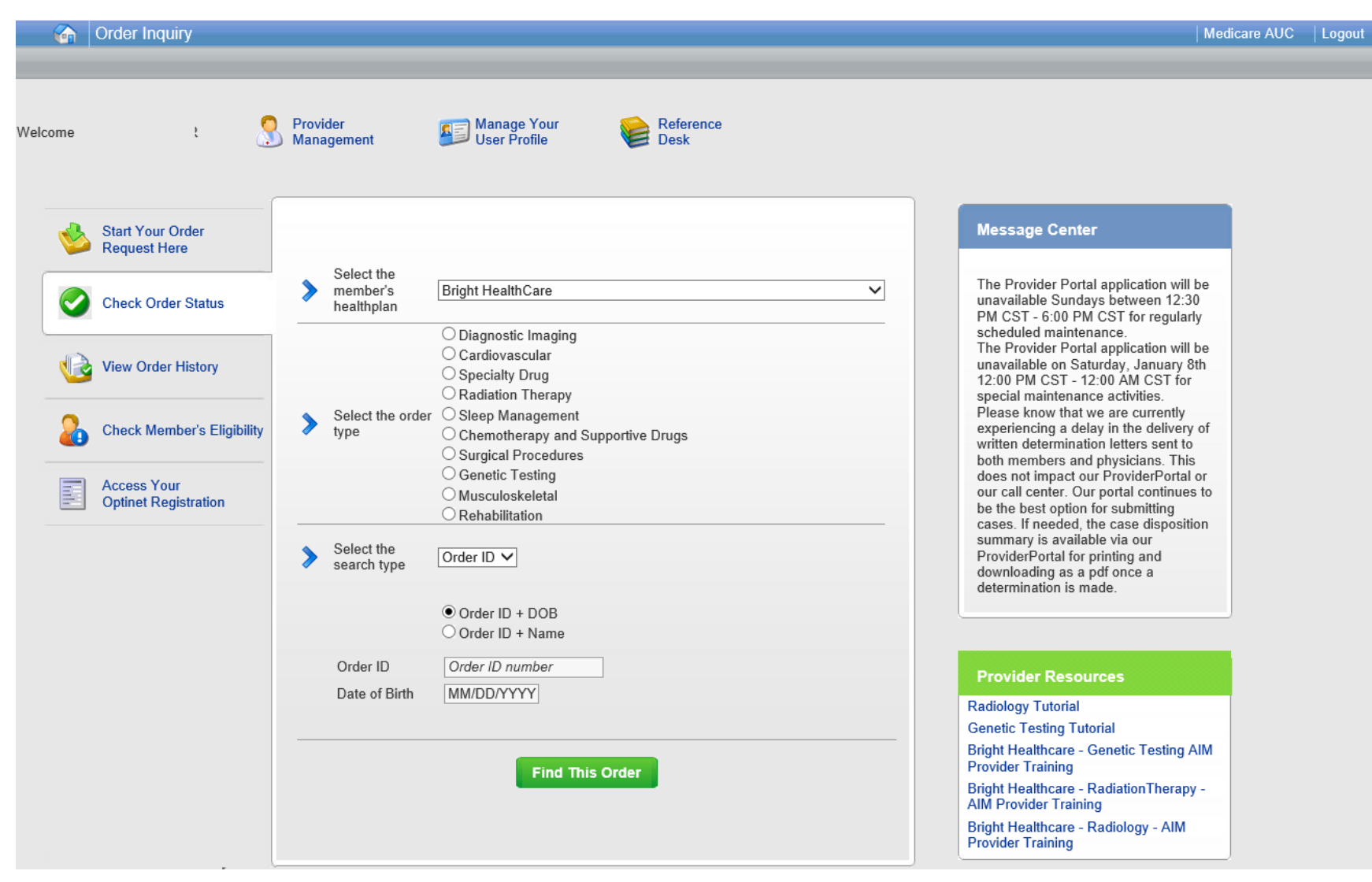

Existing orders can be viewed from the "Check Order Status" tab

Select the member's **health** plan

Select the Search Type

Enter either the Order ID and Member DOB or Name or the Member ID # and Name or DOB

Press the "Find This Order" button.

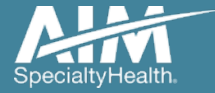

### How to check an order status

#### Order Inquiry

Logout

Select Health Plan and Search by Method to perform an Order Inquiry. Please complete all known search fields thoroughly and accurately so that your search may be limited as much as possible.

| Order Inquiry                   | Order Search Results        |             |                   |              |                   |           |       |
|---------------------------------|-----------------------------|-------------|-------------------|--------------|-------------------|-----------|-------|
| Health Plan:                    | Order/Status                | Member Name | 🔁 Member Number 🖨 | Start Date 😰 | Ordering Provider | 😰 Expires | \$    |
|                                 | <u>110063654</u>            | 85DOE, JANE | 376699999         | 10/5/2017    | SCULLY, THOMAS    | 148 days  | R     |
| earch by:                       | Voluntarily Withdrawn       | 85DOE, JANE | 376699999         | 10/5/2017    | SCULLY, THOMAS    |           |       |
| Member 💟                        | Voluntarily Withdrawn       | 85DOE, JANE | 376699999         | 10/5/2017    | SCULLY, THOMAS    |           |       |
| ELECT SEARCH TYPE               | Voluntarily Withdrawn       | 85DOE, JANE | 376699999         | 10/5/2017    | SCULLY, THOMAS    |           |       |
| Member ID + DOB                 | Voluntarily Withdrawn       | 85DOE, JANE | 376699999         | 10/5/2017    | SCULLY, THOMAS    |           |       |
| O Member ID + Name              | Voluntarily Withdrawn       | 85DOE, JANE | 376699999         | 9/1/2017     | SCULLY, THOMAS    |           |       |
| IEMBER ID<br>AlphaPrefix+Number | Voluntarily Withdrawn       | 85DOE, JANE | 376699999         | 9/1/2017     | SCULLY, THOMAS    |           |       |
| ATE OF BIRTH                    | Voluntarily Withdrawn       | 85DOE, JANE | 376699999         | 8/18/2017    | SCULLY, THOMAS    |           |       |
|                                 | Voluntarily Withdrawn       | 85DOE, JANE | 376699999         | 8/18/2017    | SCULLY, THOMAS    |           |       |
| Find Clear                      | Voluntarily Withdrawn       | 85DOE, JANE | 376699999         | 8/14/2017    | SCULLY, THOMAS    |           |       |
|                                 | 90-00 <b>11 12 12 12 12</b> |             |                   | DISPL        | AYING 1-10 O      | F 23 RESU | LTS   |
|                                 | Rank In Search results      |             |                   |              |                   | Print Pr  | oviaw |

All orders that have been processed for the member will be listed in the **Order Search Results** page

Click on the hyperlink in the **Order/Status** column to see detailed data for any individual order.

The Order Request Summary will display upon selecting the Order/Status.

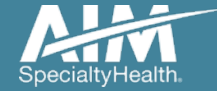

## How to view order history

|     | Order History                       |                          |          |                                                                                |                            | -             |                                                                                                   |                                                               |                   |                                      |                            |                                 |
|-----|-------------------------------------|--------------------------|----------|--------------------------------------------------------------------------------|----------------------------|---------------|---------------------------------------------------------------------------------------------------|---------------------------------------------------------------|-------------------|--------------------------------------|----------------------------|---------------------------------|
| ome |                                     | Provider<br>Managemer    | it       | Manage Your<br>User Profile                                                    | Refei<br>Desk              | rence         |                                                                                                   |                                                               |                   |                                      |                            |                                 |
| 1   | Start Your Order<br>Request Here    | Show me:                 |          | For:                                                                           |                            | Within th     | e last: Wit                                                                                       | h the status:                                                 | 1                 | Ì                                    |                            |                                 |
| 0   | Check Order Status                  |                          |          | Diagnostic Imaging     Cardiovascular     Specialty Drug     Radiation Therapy |                            |               |                                                                                                   |                                                               |                   |                                      |                            |                                 |
| U   | View Order History                  | My Orders     My Group's | 6 Orders | Sleep Management     Chemotherapy and Sup     Surgical Procedures              | portive Drugs              | 7 Days        |                                                                                                   | ~                                                             | Go                |                                      |                            |                                 |
| 2   | Check Member's Eligibility          |                          | 6        | Order History                                                                  |                            |               |                                                                                                   | •                                                             |                   |                                      |                            |                                 |
|     | Access Your<br>Optinet Registration |                          | Welcome  | DEMO TRAINING                                                                  | Provider<br>Managemer      | nt 🎦          | Manage You<br>Profile                                                                             | ur User 🛛 윹                                                   | Reference<br>Desk |                                      |                            |                                 |
|     |                                     |                          |          | Start Your Order<br>Request Here                                               | Show m                     | e:            | For:                                                                                              |                                                               |                   | Within the last                      | With the statu             | S:                              |
|     |                                     |                          |          | Check Order Status                                                             | ® My O                     | rders         | <ul> <li>Diagnos</li> <li>Cardiov</li> <li>Specialt</li> <li>Radiatio</li> <li>Sleen M</li> </ul> | stic Imaging<br>ascular<br>y Drug<br>on Therapy<br>lanagement |                   |                                      |                            |                                 |
|     |                                     |                          |          | View Order History                                                             | © My G                     | roup's Orders | <ul> <li>Chemot</li> <li>Surgical</li> <li>Genetic</li> </ul>                                     | herapy and Supp<br>Procedures<br>Testing                      | portive Drugs     | 7 Days 🔻                             | Incomplete                 | Go                              |
|     |                                     |                          | 2        | Check Claim Status                                                             | L                          | In            | Musculo     Rehabili                                                                              | itation                                                       |                   |                                      | Records                    | Per Pare 10                     |
|     |                                     |                          |          | Access Your<br>Optinet Registration                                            | Member Nam<br>85Public, Jo | e M           | ember Number<br>376666677                                                                         | Date of Service<br>06/15/2020                                 | Order Status      | Ordering Provider<br>SAGI, SASHIDHAR | Entered Date<br>06/12/2020 | Entered By<br>TRAINING,<br>DEMO |
|     |                                     |                          |          |                                                                                | Print Pre                  | view          | Download t                                                                                        | to Excel                                                      |                   |                                      |                            |                                 |
|     |                                     |                          |          |                                                                                | L                          |               |                                                                                                   | -                                                             |                   |                                      |                            |                                 |

View Order History provides access to orders that have been entered in the past 90 days

Select the desired timeframe from the **Within the last** X days.

Select from **With the Status**, the type of orders you wish to view, e.g. in progress or incomplete orders.

Press the "Go" button

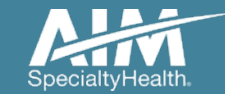

Weld

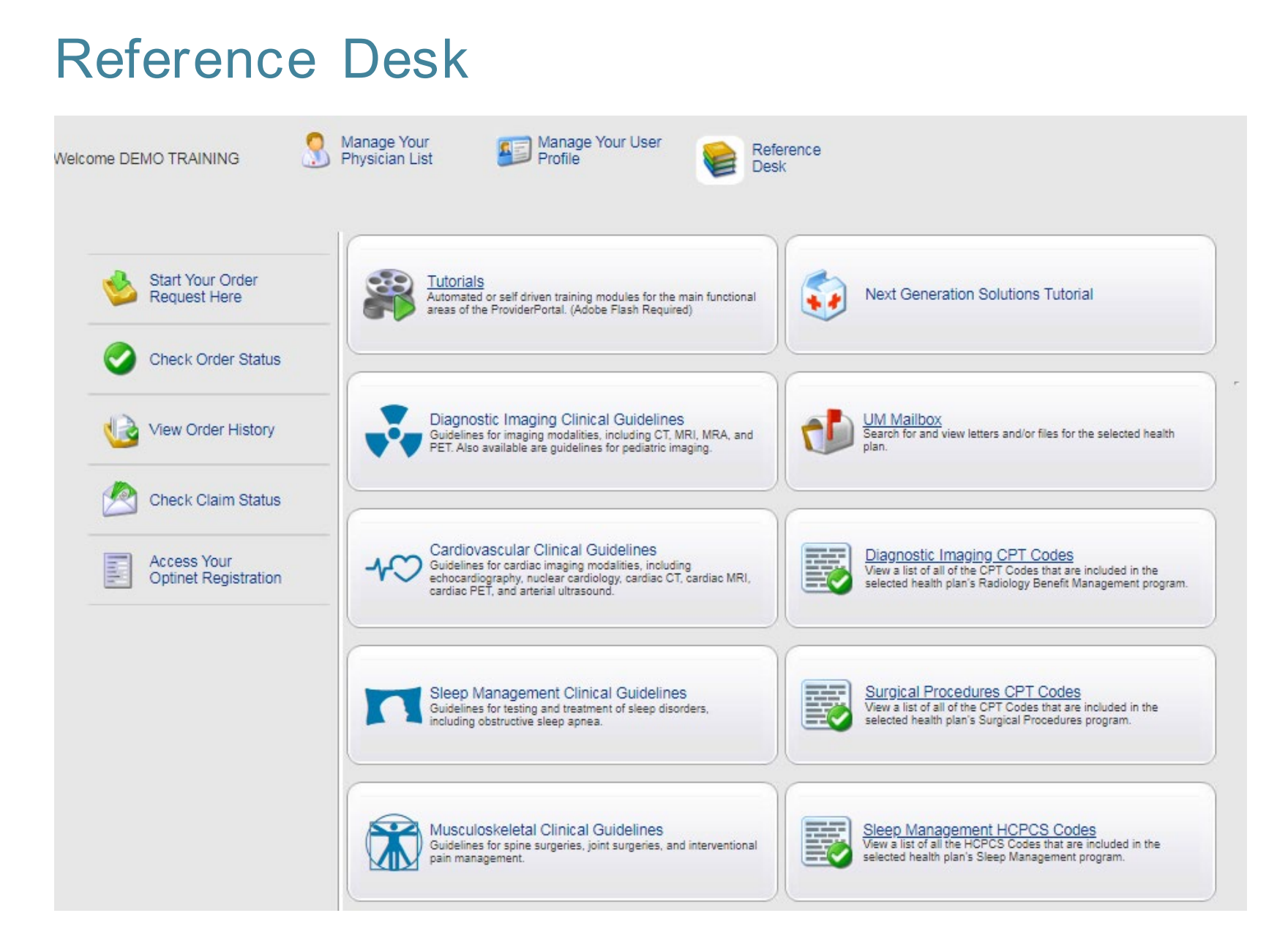

Training Tutorials, clinical guidelines, and CPT Codes included in the program are located within the Reference Desk.

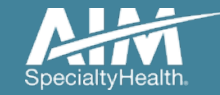

# Viewing CPT codes included in the program

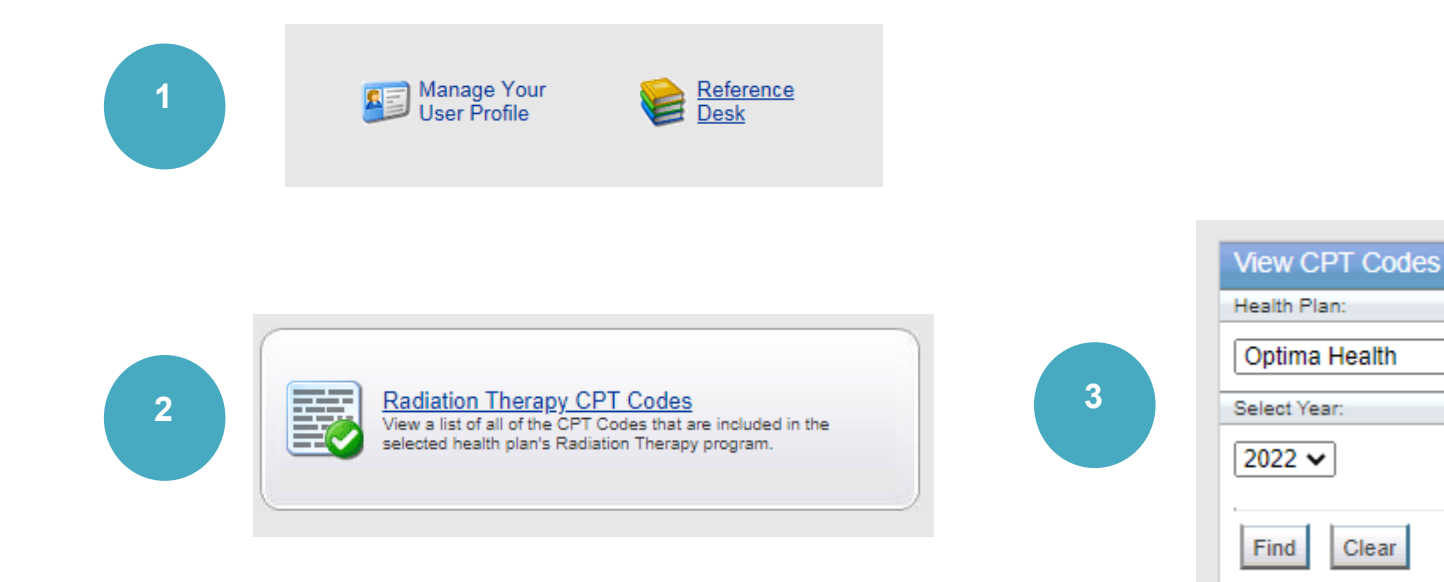

| 3         | CPT Group Details               |                                                          | Records Per Page 10 🗸              |
|-----------|---------------------------------|----------------------------------------------------------|------------------------------------|
| Code      | Description                     | Category                                                 |                                    |
| 77295     | Set radiation therapy field, 3D | 2D/3D Conformal - External Beam Radiation Therapy - EBRT |                                    |
| 77402     | Radiation treatment delivery    | 2D/3D Conformal - External Beam Radiation Therapy - EBRT |                                    |
| 77407     | Radiation treatment delivery    | 2D/3D Conformal - External Beam Radiation Therapy - EBRT |                                    |
| 77412     | Radiation treatment delivery    | 2D/3D Conformal - External Beam Radiation Therapy - EBRT |                                    |
| G6003     | Radiation treatment delivery    | 2D/3D Conformal - External Beam Radiation Therapy - EBRT |                                    |
| G6004     | Radiation treatment delivery    | 2D/3D Conformal - External Beam Radiation Therapy - EBRT |                                    |
| G6005     | Radiation treatment delivery    | 2D/3D Conformal - External Beam Radiation Therapy - EBRT |                                    |
| G6006     | Radiation treatment delivery    | 2D/3D Conformal - External Beam Radiation Therapy - EBRT |                                    |
| G6007     | Radiation treatment delivery    | 2D/3D Conformal - External Beam Radiation Therapy - EBRT |                                    |
| G6008     | Radiation treatment delivery    | 2D/3D Conformal - External Beam Radiation Therapy - EBRT |                                    |
| 1 🗸 of 12 | > >>                            |                                                          | Total Number of Records Found: 118 |

1. Select "Reference Desk" from the home page.

2. Select "Radiation Oncology CPT Codes".

3. Within the view CPT Codes, select the "Health Plan" name, and "year".

4. Click "Find".

~

5 Use the arrows to view the multiple pages of included CPT codes.

6. Select "Print Preview" to view and print the CPT code list.

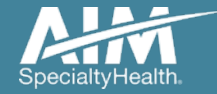